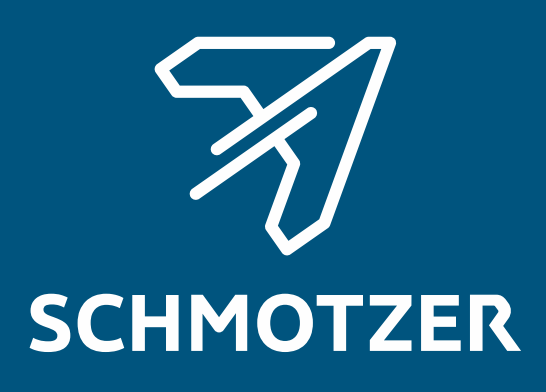

# Original betjeningsvejledning

**ISOBUS-software** 

Hakkemaskine

Denne betjeningsvejledning gælder fra softwareversion NW324-F

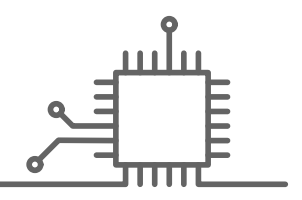

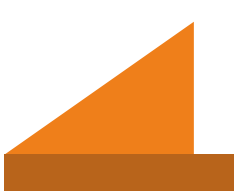

# INDHOLDSFORTEGNELSE

| 1 Orr | n denne betjeningsvejledning                              | 1  |
|-------|-----------------------------------------------------------|----|
| 1.1   | Ophavsret                                                 | 1  |
| 1.2   | Betjeningsvejledningens<br>betydning                      | 1  |
| 1.3   | Anvendt grafisk fremstilling                              | 1  |
| 1.3.1 | Advarsler og signalord                                    | 1  |
| 1.3.2 | Yderligere henvisninger                                   | 2  |
| 1.3.3 | Handlingsanvisninger                                      | 2  |
| 1.3.4 | Optællinger                                               | 4  |
| 1.3.5 | Positionstal i billederne                                 | 4  |
| 1.3.6 | Retningsangivelser                                        | 4  |
| 1.4   | Andre gældende dokumenter                                 | 5  |
| 1.5   | Digital betjeningsvejledning                              | 5  |
| 1.6   | Din mening er vigtig                                      | 5  |
|       |                                                           |    |
| 2 Fui | nktionsoversigt                                           | 6  |
|       | -                                                         |    |
|       |                                                           | -  |
| 3 OV  | erblik over hovedmenu                                     | 7  |
|       |                                                           |    |
| 4 Ark | pejdsmenu                                                 | 8  |
| 4.1   | Oversigt over arbejdsmenu                                 | 8  |
| 4.1.1 | Arbejdsmenu for maskiner uden<br>båndsprøjte og fronttank | 8  |
| 4.1.2 | Arbejdsmenu for maskiner med<br>båndsprøjte og fronttank  | 9  |
| 4.2   | Visning til status for arbejdsstilling                    | 9  |
| 4.3   | Visning til status for klapning                           | 10 |
| 4.4   | Visning til status for maskinen                           | 11 |
| 4.5   | Visning til status og stilling for<br>parallelogrammer    | 12 |
| 4.6   | Visning til status for<br>sprøjtedelbredderne             | 15 |
| 4.7   | Statusbiælke                                              | 18 |

| 4.8   | Funktioner på knapbjælken                                        | 18 |
|-------|------------------------------------------------------------------|----|
| 5 Gru | Indlæggende betjening                                            | 20 |
| 5.1   | Skift mellem markmenu og                                         | ~~ |
| 5.0   | Indstillinger                                                    | 20 |
| 5.Z   | Skift til forrige menu                                           | 20 |
| 5.3   | knapbjælke                                                       | 20 |
| 6 For | etagelse af indstillinger                                        | 21 |
| 6.1   | Indstilling af kilde for<br>hastighedssignalet                   | 21 |
| 6.1.1 | Anvendelse af ISOBUS-<br>hastighedssignal                        | 21 |
| 6.2   | Konfigurering af<br>arbejdsstillingssensor                       | 22 |
| 6.2.1 | Konfigurering af digital<br>arbejdsstillingssensor               | 22 |
| 6.2.2 | Konfigurering af analog<br>arbejdsstillingssensor                | 22 |
| 6.2.3 | Simulering af arbejdsstilling til<br>registrering af markgrænser | 23 |
| 6.3   | Konfigurering af ISOBUS                                          | 24 |
| 6.3.1 | Konfigurering af knapper til Section<br>Control                  | 24 |
| 6.3.2 | Indstilling af gemmested for<br>dokumentation                    | 25 |
| 6.3.3 | Aktivering af bagudkompatibilitet                                | 25 |
| 6.3.4 | Indstilling af Section Control                                   | 26 |
| 6.4   | Indstilling af visning                                           | 28 |
| 6.4.1 | Ændring af multifunktionsdisplay                                 | 28 |
| 6.4.2 | Konfigurering af knapbjælkens<br>konfiguration i arbejdsmenuen   | 29 |
| 6.4.3 | Tildeling af betjeningsterminaler                                | 30 |
| 6.4.4 | Konfigurering af dag-/natmodus                                   | 30 |

#### 7 Administration af profiler 32

7.1 Oprettelse af ny profil 32

| 7.2 | Aktivering af profil | 34 |
|-----|----------------------|----|
| 7.3 | Omdøbning af profil  | 35 |
| 7.4 | Sletning af profil   | 36 |

| 8   | Administration og konfigurering<br>af maskinprofiler | 39 |
|-----|------------------------------------------------------|----|
| 8.1 | Administration af maskinprofiler                     | 39 |
| 8.2 | Konfigurering af maskinprofil                        | 40 |
| 8.2 | .1 Indstilling af rækker                             | 40 |
| 8.2 | .2 Aktivering og indstilling af<br>midtersektion     | 41 |
| 8.2 | .3 Indstilling af ventilindstillingstider            | 42 |
| 8.2 | .4 Indstilling af asymmetri                          | 43 |
| 8.2 | .5 Indstilling af maskintype                         | 44 |
| 8.2 | .6 Aktivering af<br>forbindelseskompensation         | 46 |

| 9 Inds | stilling af båndsprøjte                                   | 47 |
|--------|-----------------------------------------------------------|----|
| 9.1    | Aktivering af båndsprøjtestyring                          | 47 |
| 9.2    | Konfigurering af<br>mængderegulering                      | 47 |
| 9.2.1  | Fastlæggelse af værdi for<br>mængdetrinnet                | 47 |
| 9.2.2  | Konfiguration af startrampe                               | 48 |
| 9.2.3  | Aktivering og indstilling af<br>regulering af foragertryk | 49 |
| 9.3    | Indstilling af alarmgrænser                               | 50 |
| 9.4    | Konfigurering af bredde for<br>delbredder                 | 51 |
| 9.5    | Indstilling af<br>sprøjtevæskepumpens<br>olieforsyning    | 54 |
| 10 Arb | ejde                                                      | 56 |
| 10.1   | Hakning eller hakning og<br>sprøjtning                    | 56 |
| 10.2   | Manuel kobling af                                         |    |

parallelogrammer

57

| 10.3   | Manuel kobling af<br>sprøjtedelbredder | 58 |
|--------|----------------------------------------|----|
| 11 Dok | umentation af arbejde                  | 60 |
| 11.1   | Hentning af dokumentation              | 60 |
| 11.2   | Nulstilling af dagstæller              | 60 |
| 11.3   | Administration af dokumentationer      | 61 |
|        |                                        |    |

| 12 Hentning af informationer |                                       | 62 |
|------------------------------|---------------------------------------|----|
| 12.1                         | Visning af knapnumre                  | 62 |
| 12.2                         | Visning af softwareversioner          | 62 |
| 12.3                         | Hentning af maskinens<br>tællerstande | 63 |
| 12.4                         | Åbning af fejlhukommelse              | 63 |
| 12.5                         | Visning af ISOBUS-netværk             | 64 |

| 13 Afhjælpning af fejl | 65 |
|------------------------|----|
|------------------------|----|

14 Bilag 68

| 14.1  | Andre gældende dokumenter | 68 |
|-------|---------------------------|----|
|       |                           |    |
| 15 Fo | ortegnelser               | 69 |

| 15.1 | Stikordsregister | 69 |
|------|------------------|----|
|      | enneraeregietei  |    |

# Om denne betjeningsvejledning

# 1.1 Ophavsret

Genoptryk, oversættelse og mangfoldiggørelse i enhver form, også i uddrag, kræver skriftlig tilladelse fra AMAZONEN-WERKE.

# 1.2 Betjeningsvejledningens betydning

Betjeningsvejledningen er et vigtigt dokument og en del af maskinen. Den henvender sig til brugeren og indeholder sikkerhedsrelevante oplysninger. Det er kun de fremgangsmåder, der er angivet i betjeningsvejledningen, som er sikre. Hvis betjeningsvejledningen ignoreres, kan personer blev alvorligt kvæstet eller dræbt.

- Sikkerhedskapitlet skal læses helt igennem og overholdes før den første anvendelse af maskinen.
- 2. Læs og følg desuden de pågældende afsnit i betjeningsvejledningen før arbejdet.
- 3. Opbevar betjeningsvejledningen, så den altid er tilgængelig.
- 4. Overdrag betjeningsvejledningen til den efterfølgende bruger.

# 1.3 Anvendt grafisk fremstilling

# 1.3.1 Advarsler og signalord

Advarsler vises med en lodret bjælke og et trekantet sikkerhedssymbol samt et signalord. Signalordene "FARE", "ADVARSEL" eller "FORSIGTIG" beskriver, CMS-T-00012308-A.1

CMS-T-006245-A.1

CMS-T-005676-G.1

CMS-T-00002415-A.1

hvor alvorlig den truende fare er, og har følgende betydninger:

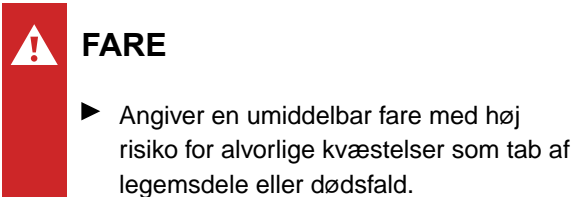

# ADVARSEL

Angiver en potentiel fare med moderat risiko for alvorlige kvæstelser eller dødsfald.

#### FORSIGTIG

Angiver en fare med lav risiko for lette eller moderate kvæstelser.

#### 1.3.2 Yderligere henvisninger

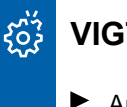

# VIGTIGT

Angiver en risiko for maskinskader.

×

i.

#### MILJØINFORMATION

Angiver en risiko for miljøskader.

#### BEMÆRK

Angiver anvendelsestips og anvisninger med henblik på optimal brug.

#### 1.3.3 Handlingsanvisninger

#### 1.3.3.1 Nummererede handlingsanvisninger

Handlinger, som skal udføres i en bestemt rækkefølge, vises som nummererede

CMS-T-00002416-A.1

CMS-T-00000473-E.1

CMS-T-005217-B.1

handlingsanvisninger. Den angivne rækkefølge for handlingerne skal overholdes.

Eksempel:

- 1. Handlingsanvisning 1
- 2. Handlingsanvisning 2

#### 1.3.3.2 Handlingsanvisninger og reaktioner

Reaktioner på handlingsanvisninger er markeret med en pil.

Eksempel:

- 1. Handlingsanvisning 1
- Reaktion på handlingsanvisning 1
- 2. Handlingsanvisning 2

#### 1.3.3.3 Alternative handlingsanvisninger

Alternative handlingsanvisninger indledes med ordet "eller".

Eksempel:

1. Handlingsanvisning 1

eller

alternativ handlingsanvisning

2. Handlingsanvisning 2

#### 1.3.3.4 Handlingsanvisninger med kun én handling

Handlingsanvisninger med kun én handling har ingen nummerering men vises med en pil.

Eksempel:

Handlingsanvisning

CMS-T-005678-B.1

CMS-T-00000110-B.1

CMS-T-005211-C.1

#### 1.3.3.5 Handlingsanvisninger uden rækkefølge

Handlingsanvisninger, som ikke skal udføres i en bestemt rækkefølge, vises med pile i listeform.

Eksempel:

- Handlingsanvisning
- Handlingsanvisning
- Handlingsanvisning

#### 1.3.3.6 Værkstedsarbejde

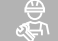

#### VÆRKSTEDSARBEJDE

Kendetegner istandholdelsesarbejder, der skal udføres på et landbrugsteknisk, sikkerhedsteknisk og miljøteknisk tilstrækkeligt udstyret værksted af fagpersonale med den behørige uddannelse.

#### 1.3.4 Optællinger

En optælling, hvor rækkefølgen af arbejdstrinene ikke er helt afgørende, er vist som en liste med optællingspunkter.

Eksempel:

- Punkt 1
- Punkt 2

#### 1.3.5 Positionstal i billederne

Et indrammet tal i teksten, f.eks. et 1, henviser til et positionstal i billedet ved siden af.

#### 1.3.6 Retningsangivelser

Alle retningsangivelser gælder i køreretningen, medmindre andet er angivet.

CMS-T-005214-C.1

CMS-T-00013932-B.1

CMS-T-000024-A.1

CMS-T-000023-B.1

CMS-T-00012309-A.1

#### **1.4 Andre gældende dokumenter**

I bilaget findes en liste over andre gældende dokumenter.

# 1.5 Digital betjeningsvejledning

Den digitale betjeningsvejledning og E-Learning kan downloades fra info-portalen på AMAZONEs hjemmeside.

# 1.6 Din mening er vigtig

Kære læser - vores dokumenter opdateres regelmæssigt. Dine forslag til forbedringer kan hjælpe os med at gøre dokumenterne endnu mere brugervenlige. Du må gerne sende os dine forslag pr. brev, fax eller e-mail. CMS-T-000059-D.1

AMAZONEN-WERKE H. Dreyer SE & Co. KG Technische Redaktion Postfach 51 D-49202 Hasbergen

Fax: +49 (0) 5405 501-234

E-Mail: tr.feedback@amazone.de

CMS-I-00000638

CMS-T-00000616-B.1

# Funktionsoversigt

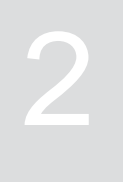

CMS-T-00006184-C.1

Schmotzer-hakkemaskinerne betjenes med ISOBUSsoftwaren. ISOBUS-softwaren kan vises og betjenes med en ISOBUS-betjeningsterminal.

#### ISOBUS-softwaren har følgende funktioner:

- Overvågning af maskindata
- Aktivering og deaktivering af parallelogrammer
- Manuel og automatisk kobling af hakkedelbredder
- Aktivering og deaktivering af sprøjtedelbredder
- Manuel og automatisk kobling af sprøjtedelbredder
- Start og stop af sprøjtning
- Regulering af udbringningsmængde
- Foretagelse af indstillinger
- Administration af maskinprofiler
- Administration af brugerprofiler
- Administration af dokumentationer
- Hentning af informationer

# Overblik over hovedmenu

Hovedmenuen er opdelt i markmenuen og menuen Indstillingerne.

| Markmenu           |               | Indstillinger |                    |  |
|--------------------|---------------|---------------|--------------------|--|
|                    | ૼ૾ૼ૱૽         |               | ( <b>;</b> ;;;;    |  |
| MAR                | KMENU         | INDSTI        | LLINGER            |  |
|                    | Dokumentation | IIII Maskine  | Visning            |  |
| 지 지 지 지<br>Arbejde |               | Service       | لَّلَّ Båndsprøjte |  |
|                    |               |               |                    |  |
| O Profil 1         | 2 0 0<br>I/ha | Hakkesæts 1   |                    |  |

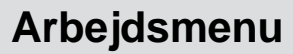

# 4.1 Oversigt over arbejdsmenu

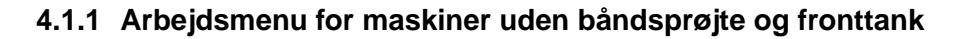

CMS-T-00006187-C.1

CMS-T-00015556-A.1

CMS-T-00006186-C.1

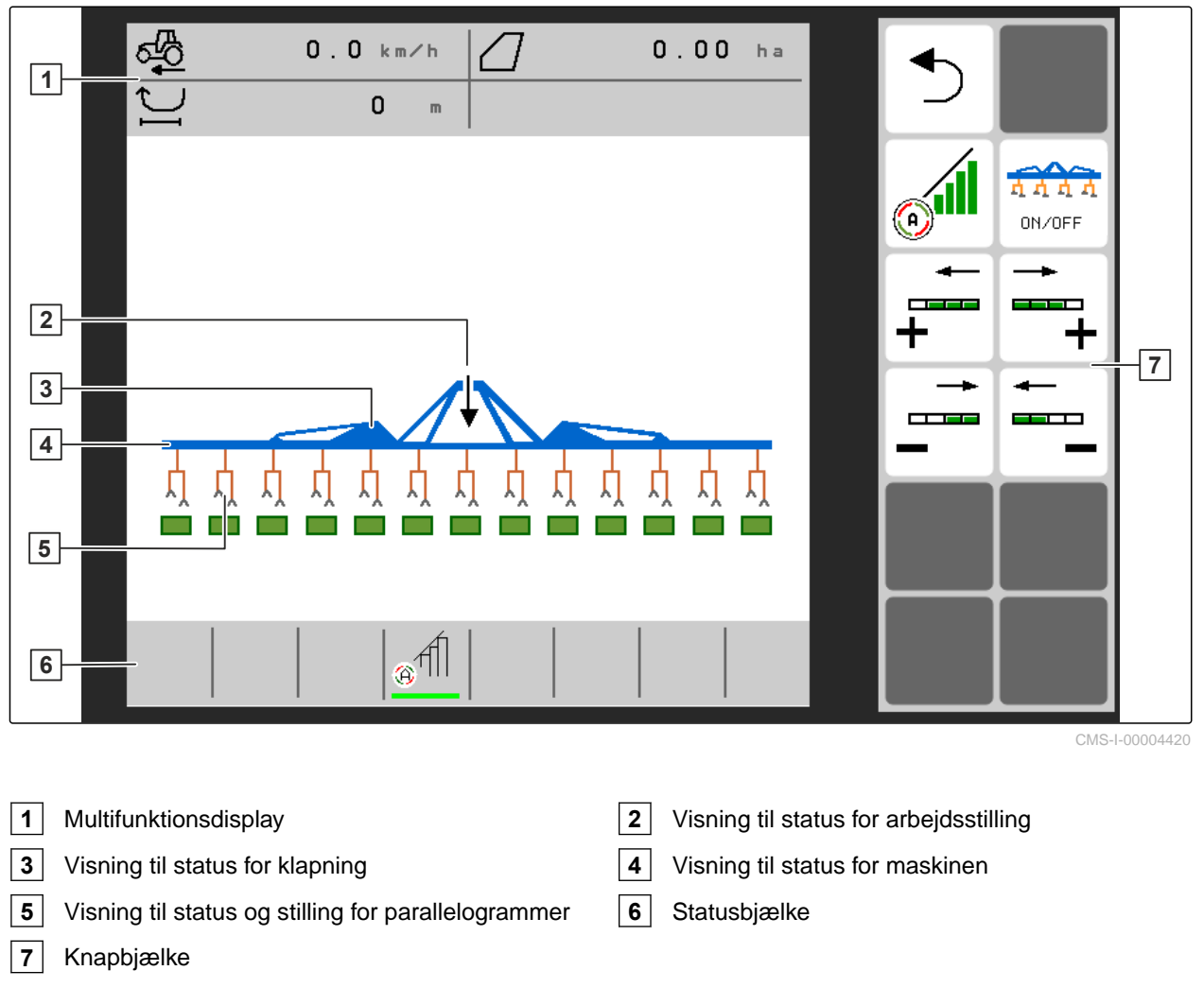

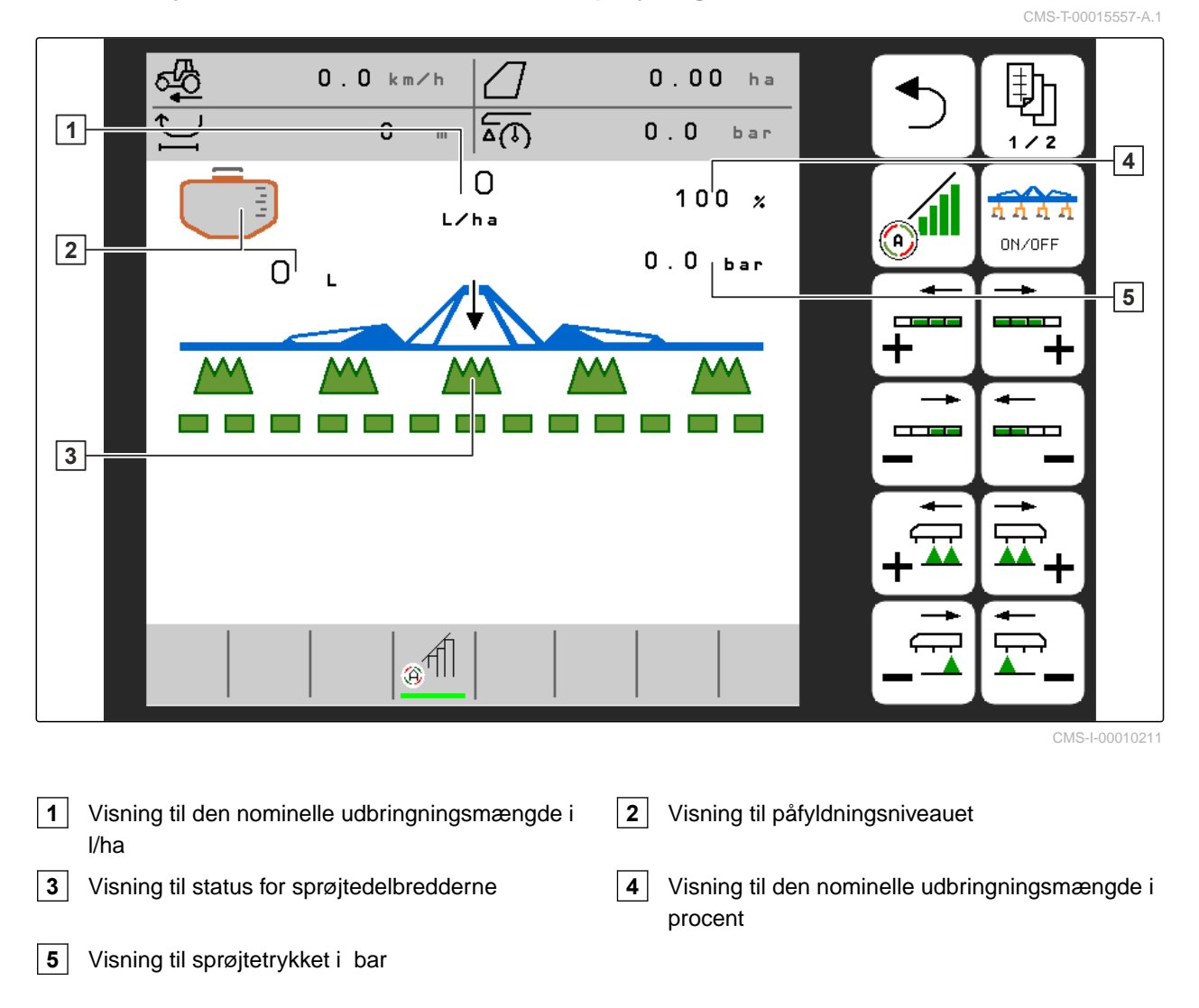

#### 4.1.2 Arbejdsmenu for maskiner med båndsprøjte og fronttank

# 4.2 Visning til status for arbejdsstilling

CMS-T-00008750-A.1

I arbejdsmenuen vises med en pil, om maskinen er løftet eller sænket.

Når den sorte pil peger opad, er maskinen løftet.

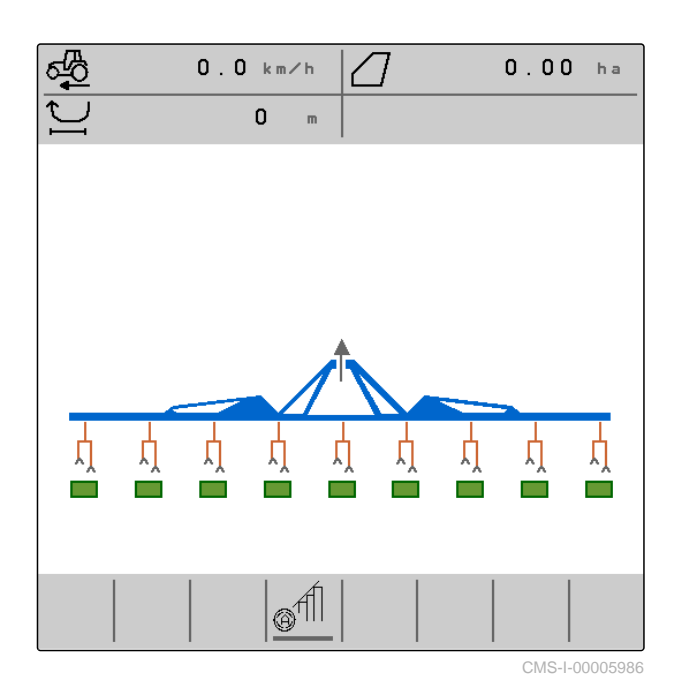

Når den sorte pil peger nedad, er maskinen sænket.

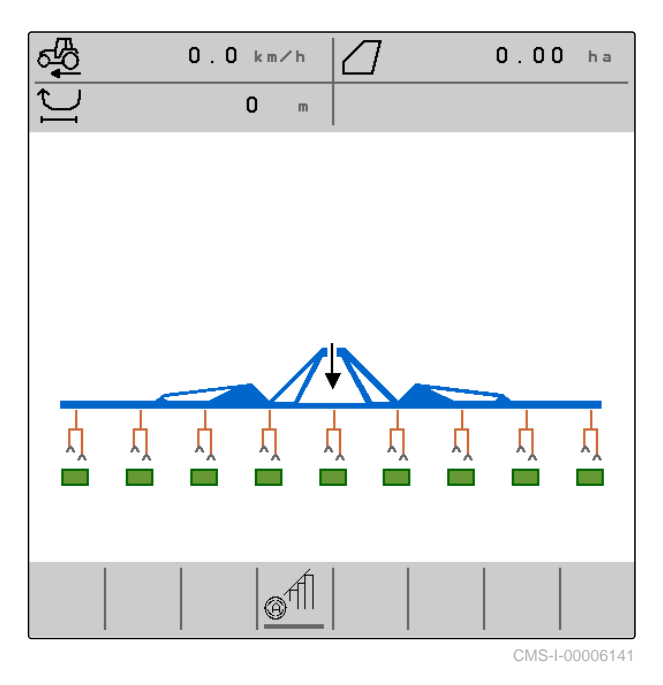

4.3 Visning til status for klapning

I arbejdsmenuen vises med en stiliseret redskabsskinne, om maskinen er klappet ind eller ud.

CMS-T-00006221-A.1

Når der vises en indklappet redskabsskinne, er udliggerne klappet ind, og støttehjulene er løftet.

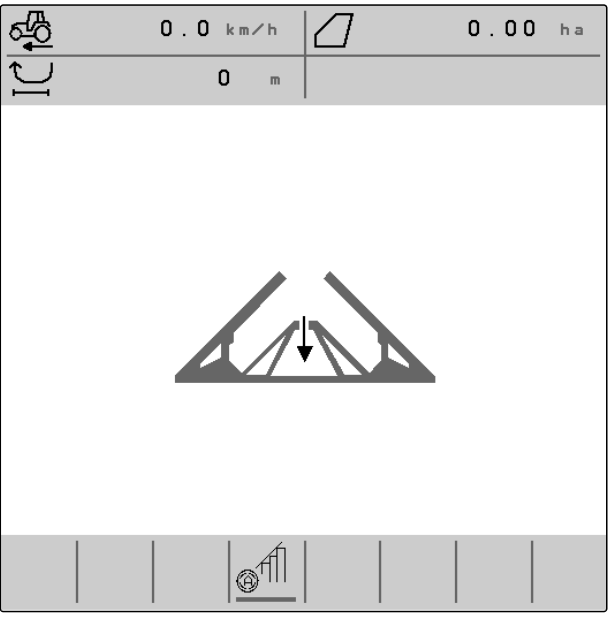

Når der vises en udklappet redskabsskinne, er udliggerne klappet ud, og støttehjulene er sænket.

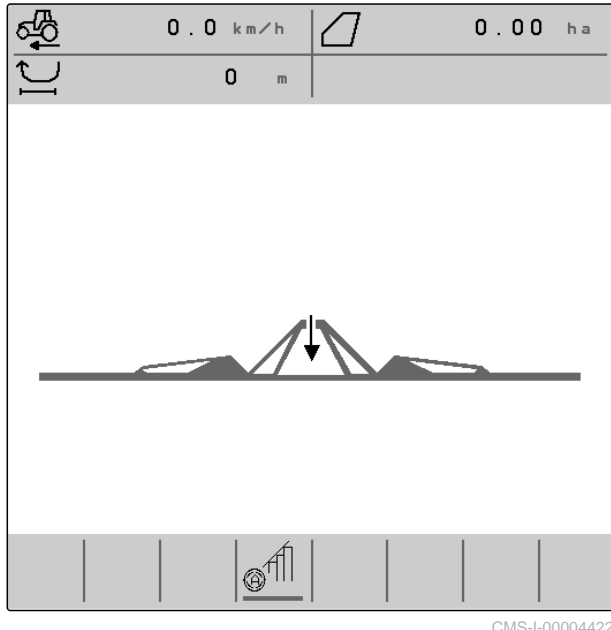

CMS-I-00004422

CMS-T-00008888-B.1

# 4.4 Visning til status for maskinen

I arbejdsmenuen vises med farverne grå eller blå, om maskinen er slukket eller tændt.

#### 4 | Arbejdsmenu Visning til status og stilling for parallelogrammer

Når maskinen tændes med knappen A A A A owwork redskabsskinnens farve fra grå til blå. Tændingen medfører, at alle aktiverede parallelogrammer bringes fra transportstilling til arbejdsstilling, og at firkanterne, der er tilordnet til dem, skifter fra grå til grøn i visningen.

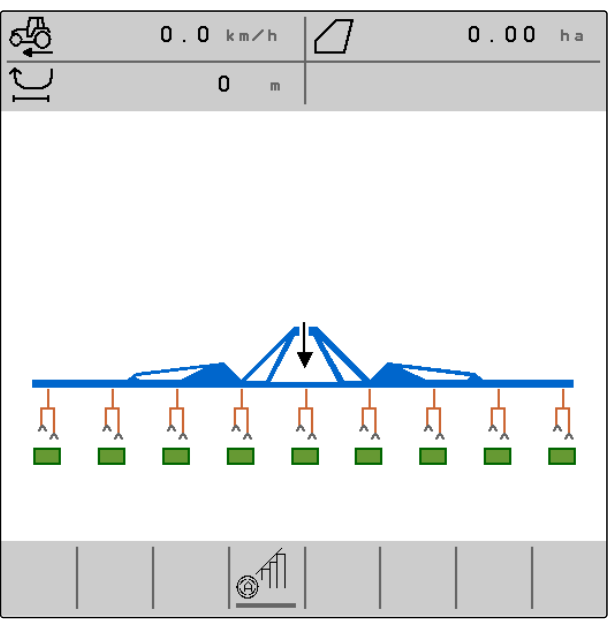

CMS-I-00006142

Når maskinen slukkes med knappen ONNOFF, skifter redskabsskinnens farve fra blå til grå. Slukningen medfører, at alle aktiverede parallelogrammer bringes fra arbejdsstilling til transportstilling, og at firkanterne, der er tilordnet til dem, skifter fra grøn til grå i visningen.

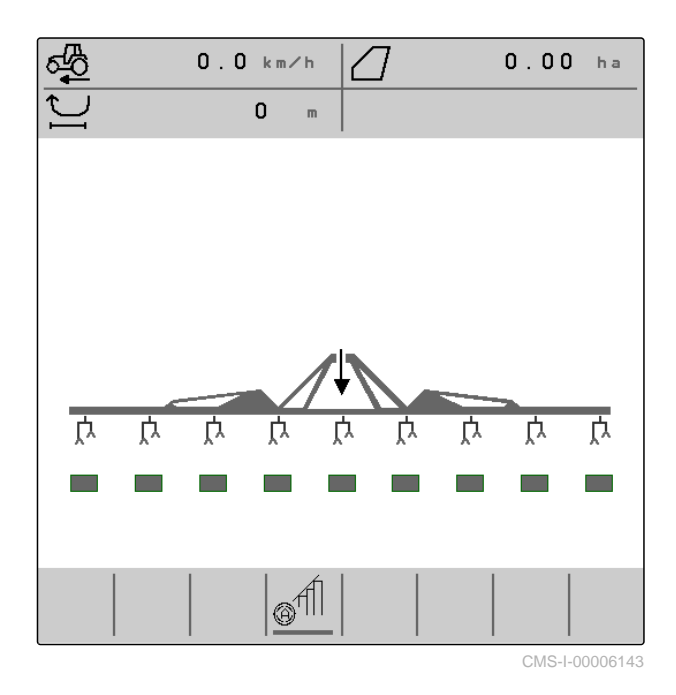

4.5 Visning til status og stilling for parallelogrammer

CMS-T-00006222-C.1

I arbejdsmenuen vises, om et parallelogram er aktiveret eller deaktiveret, og om et parallelogram er løftet eller sænket. Både når Section Control er deaktiveret og aktiveret, vises parallelogrammer, der er aktiveret og bragt i arbejdsstilling, med sænkede og orangefarvede parallelogramsymboler samt grønt fyldte firkanter.

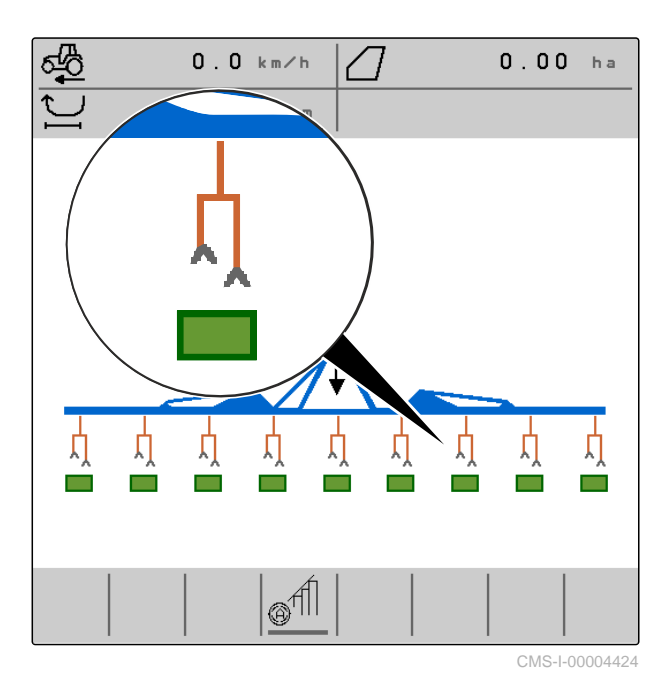

Når Section Control er deaktiveret, vises parallelogrammer, der er aktiveret og bragt i transportstilling ved tænding af maskinen, med løftede og sorte parallelogramsymboler samt gråt fyldte firkanter.

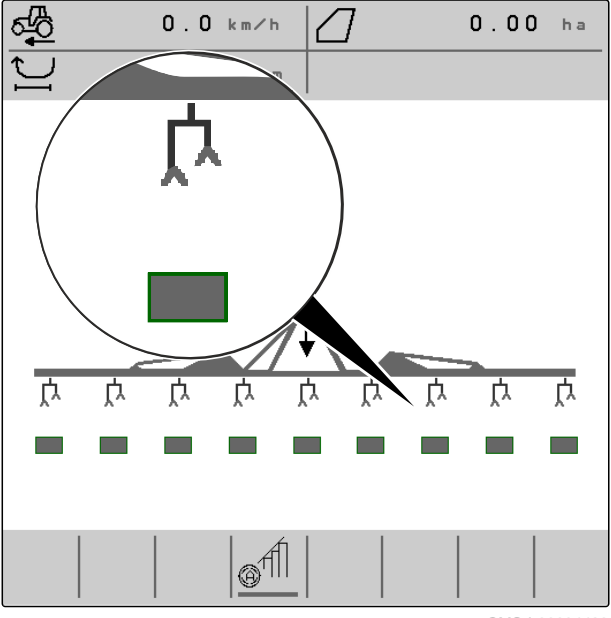

CMS-I-00004423

#### 4 | Arbejdsmenu Visning til status og stilling for parallelogrammer

Når Section Control er aktiveret, vises parallelogrammer, der er aktiveret og bragt i transportstilling af Section Control, med løftede og sorte parallelogramsymboler samt sort fyldte firkanter.

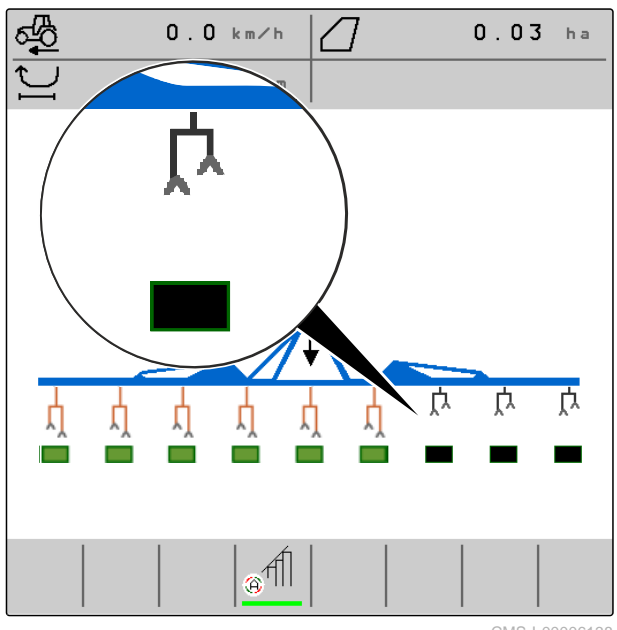

CMS-I-00006138

Når Section Control er deaktiveret, vises parallelogrammer, der er deaktiveret og derfor befinder sig i transportstilling, ligeledes med løftede og sorte parallelogramsymboler samt sort fyldte firkanter.

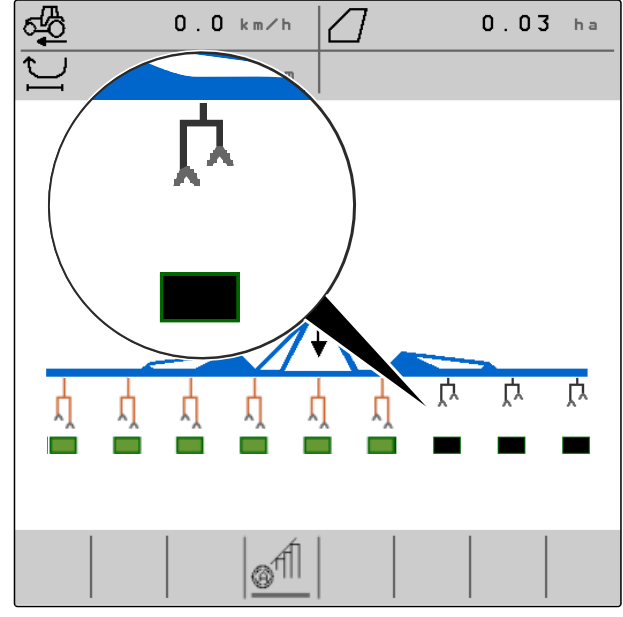

CMS-I-00006139

Når Section Control er aktiveret, vises parallelogrammer, der er deaktiveret og derfor befinder i sig transportstilling, med løftede og sorte parallelogramsymboler samt rødt fyldte firkanter.

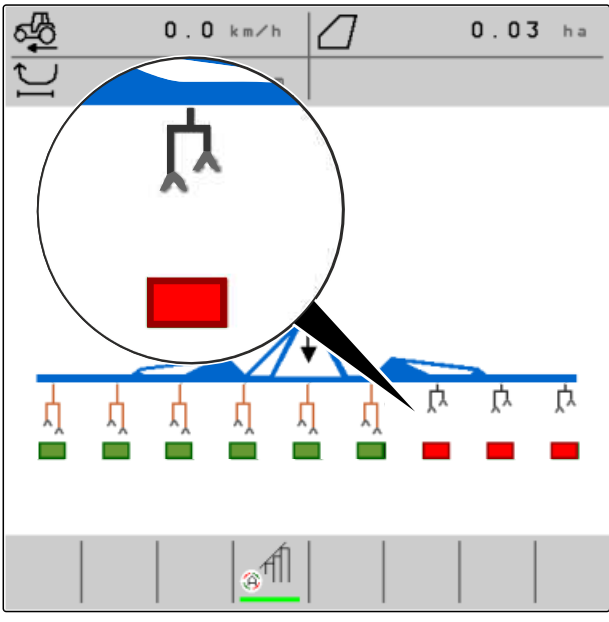

CMS-I-00006140

Hvis maskinen har en båndsprøjte, vises statussen og stillingen for parallelogrammerne kun via firkanten i den nederste række, og i den øverste række vises statussen for sprøjtedelbredderne i stedet for parallelogramsymbolerne.

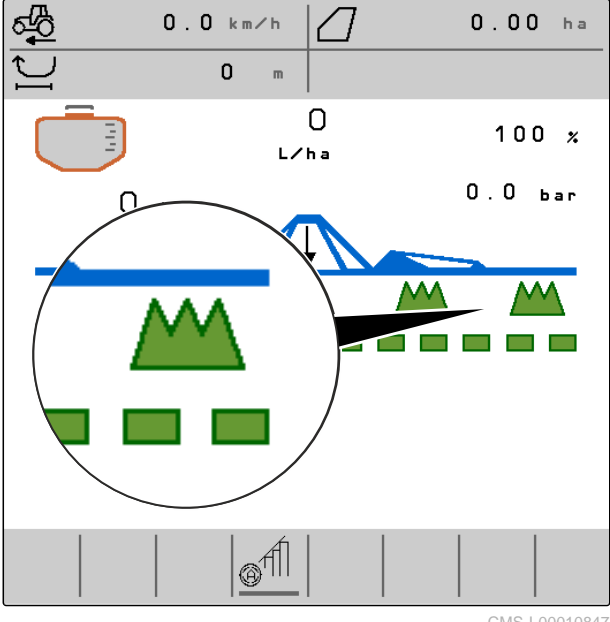

CMS-I-00010847

# 4.6 Visning til status for sprøjtedelbredderne

I arbejdsmenuen vises, om en sprøjtedelbredde er aktiveret eller deaktiveret, og om en sprøjtedelbredde er tilkoblet eller frakoblet.

#### 4 | Arbejdsmenu Visning til status for sprøjtedelbredderne

Når maskinen er tændt med  $\overrightarrow{ON/OFF}$ , og Section Control er deaktiveret eller aktiveret med  $\overrightarrow{ON/OFF}$ , vises sprøjtedelbredder, der er aktiveret med  $\overrightarrow{ON/OFF}$ , med eller  $\overrightarrow{DP}$ , og som er tilkoblet med  $\overrightarrow{ON/OFF}$ , med sprøjtedelbreddesymboler med grøn kant og udfyldt med grønt 1.

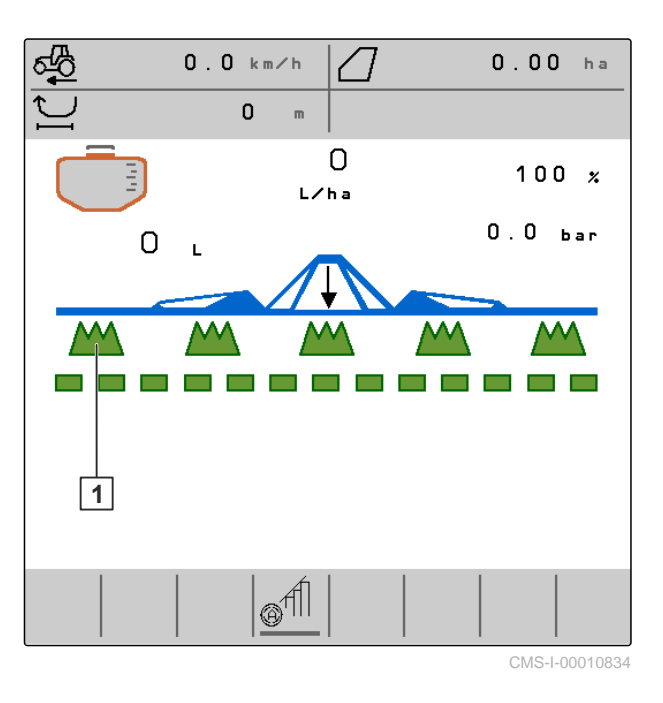

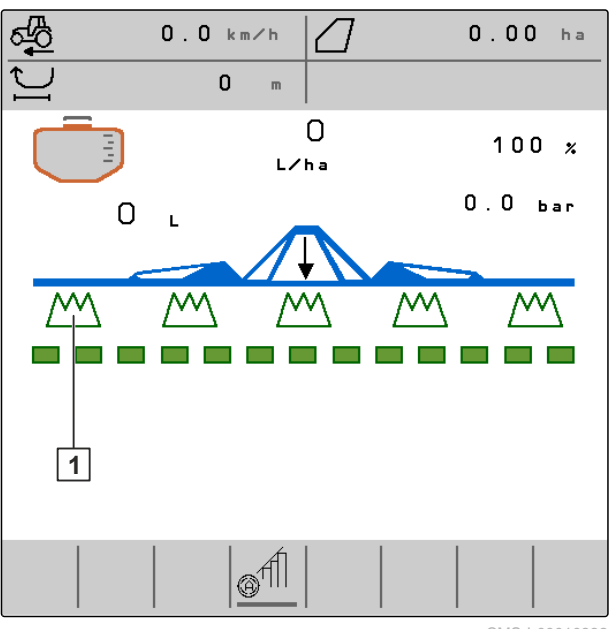

CMS-I-00010832

Når maskinen er tændt eller slukket med ON/OFF, og Section Control er deaktiveret eller aktiveret med

eller 4, og som er frakoblet med 6 0 N/0FF, med sprøjtedelbreddesymboler med grøn kant og udfyldt

med hvidt 1.

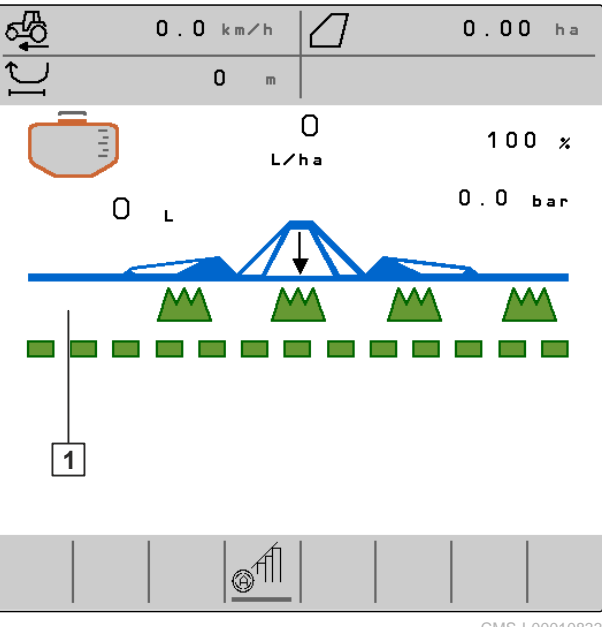

Når maskinen er tændt eller slukket med og Section Control er deaktiveret med 🔊 , vises sprøjtedelbredder, der er deaktiveret med , med fravær af sprøjtedelbreddesymbolet 1.

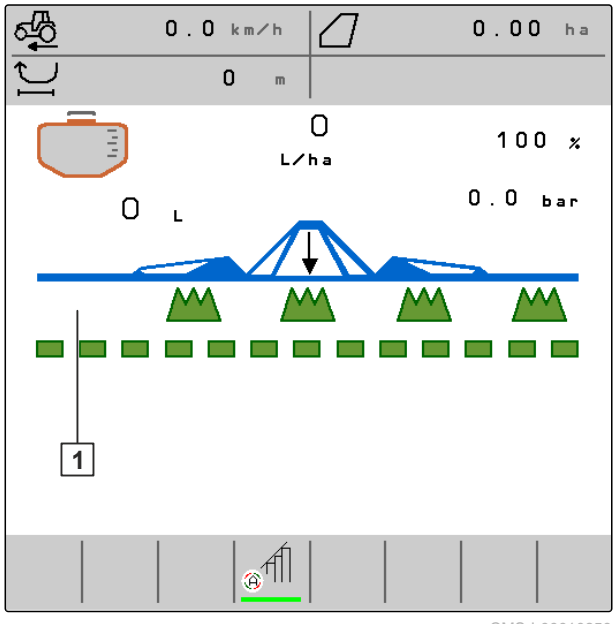

Når maskinen er tændt med nvorf, og Section Control er aktiveret med sprøjtedelbredder, der er aktiveret med 4 are eller  $\mathbf{x}_{\mathbf{+}}$ , og som er frakoblet af Section Control, ligeledes med fravær af sprøjtedelbreddesymbolet 1.

CMS-I-00010850

#### 4 | Arbejdsmenu Statusbjælke

Når maskinen er tændt med Når maskinen er tændt med Section Control er aktiveret med sprøjtedelbredder, der er deaktiveret med , vises sprøjtedelbredder, der er deaktiveret med , med sprøjtedelbreddesymboler med rød kant og udfyldt med rødt 1.

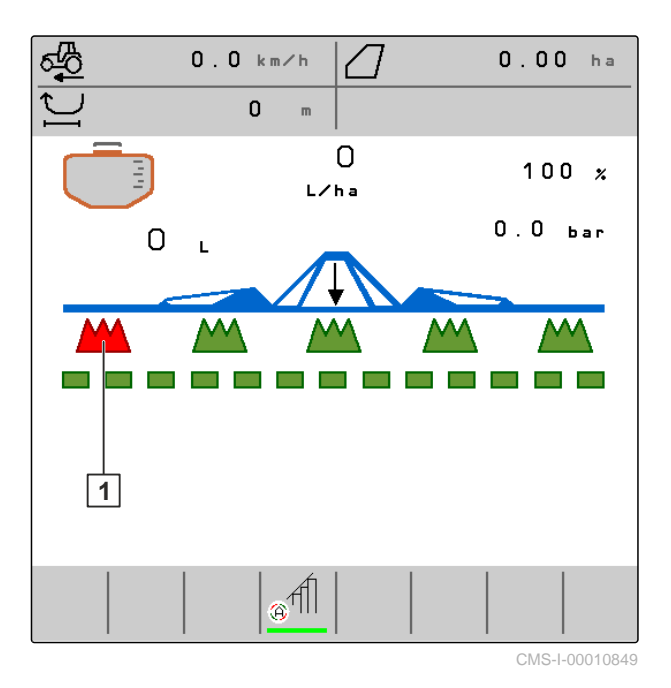

#### 4.7 Statusbjælke

I statusbjælken vises, om Section Control er deaktiveret eller aktiveret.

**1** Section Control er deaktiveret

2 Section Control er aktiveret

|  | ( | CMS-I-0000 | 4465 |
|--|---|------------|------|

CMS-T-00006265-B.1

#### 4.8 Funktioner på knapbjælken

|          |                                         |                                                      |                                        | 0100-1-00000273-0.1                                                         |
|----------|-----------------------------------------|------------------------------------------------------|----------------------------------------|-----------------------------------------------------------------------------|
|          | Ţ                                       | <b>A</b>                                             | 지지지<br>N/OFF                           | +<br>+                                                                      |
| Tilbage. | Gennembladring af<br>en flersidersmenu. | Aktivering og<br>deaktivering af<br>Section Control. | Tænding og<br>slukning af<br>maskinen. | Aktivering af<br>deaktiverede<br>parallelogrammer fra<br>højre mod venstre. |

| →<br>====<br>+             |                            |                            | <b>↓</b>                   |
|----------------------------|----------------------------|----------------------------|----------------------------|
| Aktivering af deaktiverede | Deaktivering af aktiverede | Deaktivering af aktiverede | Aktivering af deaktiverede |
| parallelogrammer fra       | parallelogrammer fra       | parallelogrammer fra       | sprøjtedelbredder fra      |
| venstre mod højre.         | venstre mod højre.         | højre mod venstre.         | højre mod venstre.         |

| <b>→</b>                                                                  |                                                                           |                                                                           | <b>₩</b>                             |
|---------------------------------------------------------------------------|---------------------------------------------------------------------------|---------------------------------------------------------------------------|--------------------------------------|
| Aktivering af deaktiverede<br>sprøjtedelbredder fra<br>venstre mod højre. | Deaktivering af aktiverede<br>sprøjtedelbredder fra<br>venstre mod højre. | Deaktivering af aktiverede<br>sprøjtedelbredder fra<br>højre mod venstre. | Forøgelse af<br>udbringningsmængden. |

|                                    | 100%                    | ON/ OFF                  | 沙                        |
|------------------------------------|-------------------------|--------------------------|--------------------------|
| Reducering af udbringningsmængden. | Nulstilling af          | Tilkobling og frakobling | Manuel skiftning af      |
|                                    | udbringningsmængden til | af aktiverede            | visning fra dagmodus til |
|                                    | 100 procent.            | sprøjtedelbredder.       | natmodus og omvendt.     |

|                                                      | 围                       | Ğ                                                | Adr.                                          |
|------------------------------------------------------|-------------------------|--------------------------------------------------|-----------------------------------------------|
| Administration af maskinprofiler og dokumentationer. | Bladring i knapbjælken. | Sletning af alle meldinger<br>i fejlhukommelsen. | Opdatering af liste over<br>ISOBUS-deltagere. |

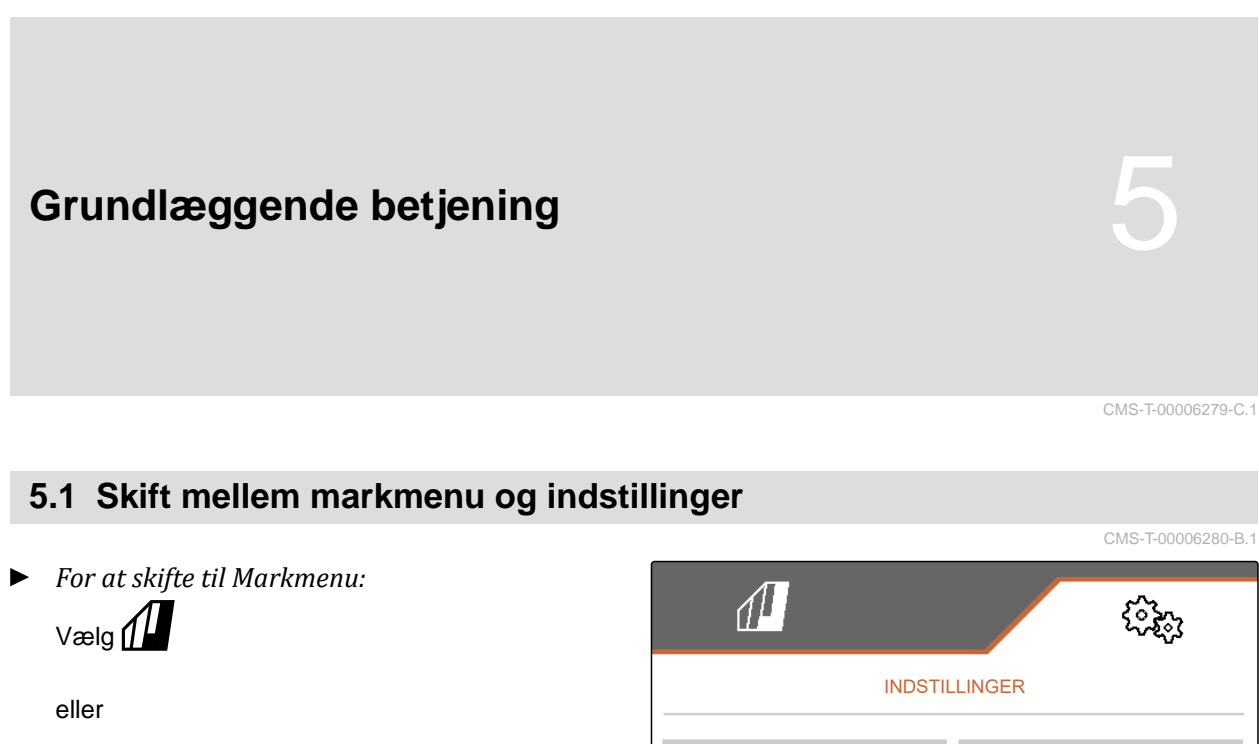

for at skifte til indstillingerne: Vælg දිරිදිහු.

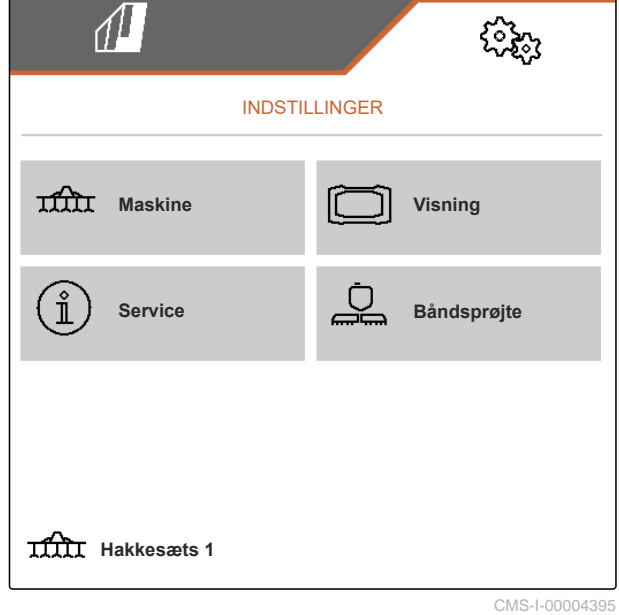

# 5.2 Skift til forrige menu

CMS-T-00000805-C.1

Vælg Dpå knapbjælken.

# 5.3 Gennembladring af menuer og knapbjælke

 For at bladre gennem menuerne i indstillingerne:

<sub>Vælg</sub> 🛃

For at bladre gennem knapbjælken:
Vælg 1.

# Foretagelse af indstillinger

# 6.1 Indstilling af kilde for hastighedssignalet

#### 6.1.1 Anvendelse af ISOBUS-hastighedssignal

For at styre maskinen kræves der et hastighedssignal. I den forbindelse er det muligt at anvende hastighedssignalet, som registreres af sensorer i traktoren og stilles til rådighed for maskinen via ISOBUS.

 Vælg "Maskine" > "Hastighed" i menuen "Indstillinger".

Kun tilgængelige kilder vises. Hvis der f.eks. ikke findes nogen hastighed fra "Radar (traktor)", tilbydes denne valgmulighed heller ikke.

2. Vælg "Radar (traktor)", "Hjul (traktor)" eller "Satellit (NMEA2000)" under "Kilde".

#### BEMÆRK

Unøjagtige hastighedssignalkilder fører til en forkert styring.

 For at kontrollere den anvendte hastighedssignalkildes nøjagtighed: Sammenlign traktorens hastighedsvisning med betjeningsterminalens viste hastighed.

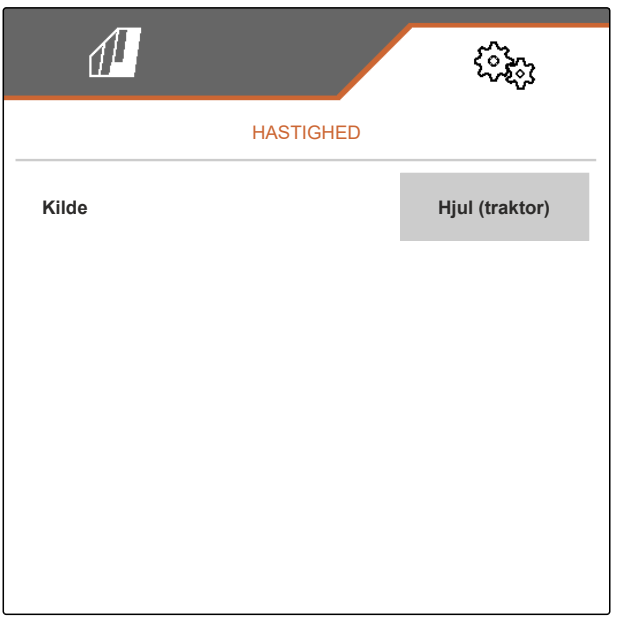

CMS-I-00006151

CMS-T-00000843-I.1

CMS-T-00006288-C.1

CMS-T-00006626-C.1

# 6.2 Konfigurering af arbejdsstillingssensor

#### 6.2.1 Konfigurering af digital arbejdsstillingssensor

Med arbejdsstillingssensoren er det muligt at konstatere, om maskinen befinder sig i arbejdsstillingen. Når maskinen er i arbejdsstilling, dokumenteres arbejdet, og hakkeaggregaterne er frigivet. Når maskinen bringes ud af arbejdsstillingen, stoppes dokumentationen, og hakkeaggregaterne spærres.

- Vælg "Maskine" > "Arbejdsstilling" i menuen "Indstillinger".
- 2. Vælg "Løftehøjde ISOBUS digital" under "Kilde".

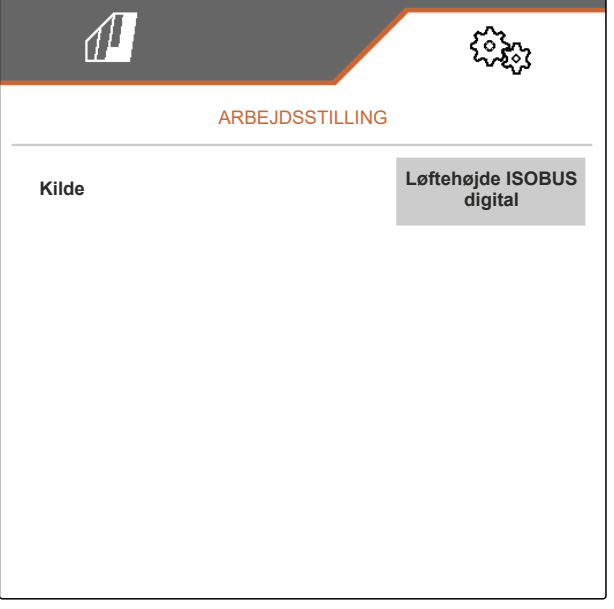

CMS-I-00002902

#### 6.2.2 Konfigurering af analog arbejdsstillingssensor

Med arbejdsstillingssensoren er det muligt at konstatere, om maskinen befinder sig i arbejdsstillingen. Når maskinen er i arbejdsstilling, dokumenteres arbejdet, og hakkeaggregaterne er frigivet. Når maskinen bringes ud af arbejdsstillingen, stoppes dokumentationen, og hakkeaggregaterne spærres. Grænseværdierne skal indlæres for at fastlægge, hvornår maskinen er i arbejdsstilling. CMS-T-00006629-C.1

CMS-T-00006628-C.1

CMS-T-00008913-B.1

 Vælg "Maskine" > "Arbejdsstilling" i menuen "Indstillinger".

Kun tilgængelige kilder vises. Hvis f.eks. "Løftehøjde ISOBUS analog" ikke findes, tilbydes denne valgmulighed heller ikke.

- 2. Vælg "Sensor (maskine)" eller "Løftehøjde ISOBUS analog" under "Kilde".
- 3. Følg anvisningerne på displayet under "Indlær grænseværdier".

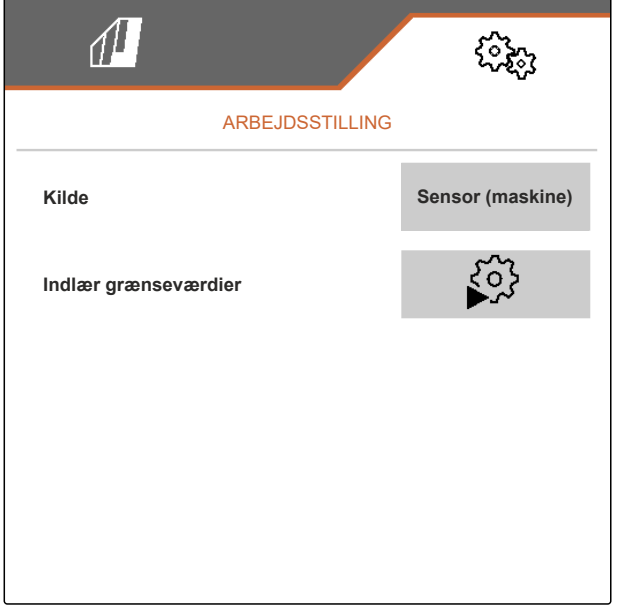

CMS-I-00004504

CMS-T-00015638-A.1

#### 6.2.3 Simulering af arbejdsstilling til registrering af markgrænser

Med indstillingen "Løftehøjde simuleret forager" simuleres, at en opløftet maskine befinder sig i arbejdsstilling. Med indstillingen er det muligt at køre langs markgrænser og registrere dem med opløftet maskine, selvom maskinen faktisk ikke befinder sig i arbejdsstilling.

- Vælg "Maskine" > "Arbejdsstilling" i menuen "Indstillinger".
- 2. Vælg "Løftehøjde simuleret forager" under "kilde".

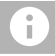

#### BEMÆRK

Efter en registrering med simuleret arbejdsstilling skal den tidligere kilde indstilles igen.

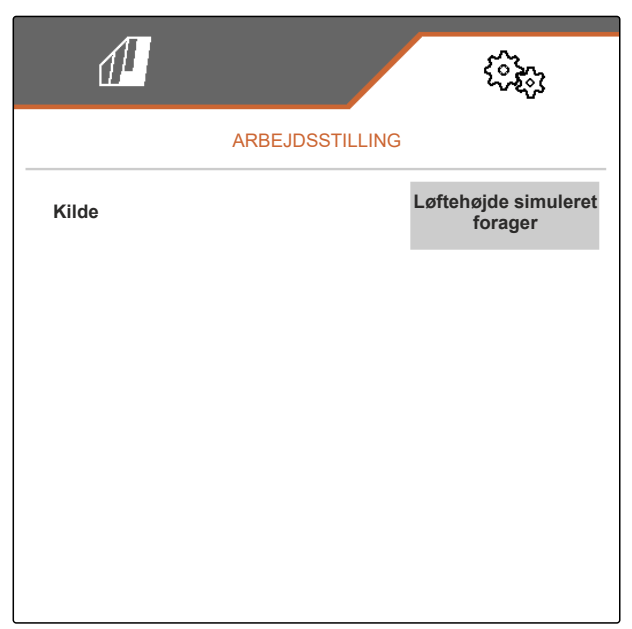

CMS-I-00010232

# 6.3 Konfigurering af ISOBUS

#### 6.3.1 Konfigurering af knapper til Section Control

For Section Control kan det fastlægges, om Section Control kan aktiveres og deaktiveres i ISOBUS-softwarens arbejdsmenu eller på betjeningsterminalen.

#### Mulige indstillinger:

- "I GPS-menu"
  - Section Control kan kun aktiveres og deaktiveres via betjeningsterminalen.

Symbolet *fill* i arbejdsmenuens statusbjælke er kun en visning.

- "I arbejdsmenu"
  - I arbejdsmenuen kan Section Control aktiveres og deaktiveres med knappen

i knapbjælken eller med symbolet

i statusbjælken. Section Control kan endvidere aktiveres og deaktiveres via betjeningsterminalen.

- 1. Vælg "Maskine" > "ISOBUS" i menuen "Indstillinger".
- 2. Vælg den ønskede position under "Skift Section Control manuelt/automatisk".

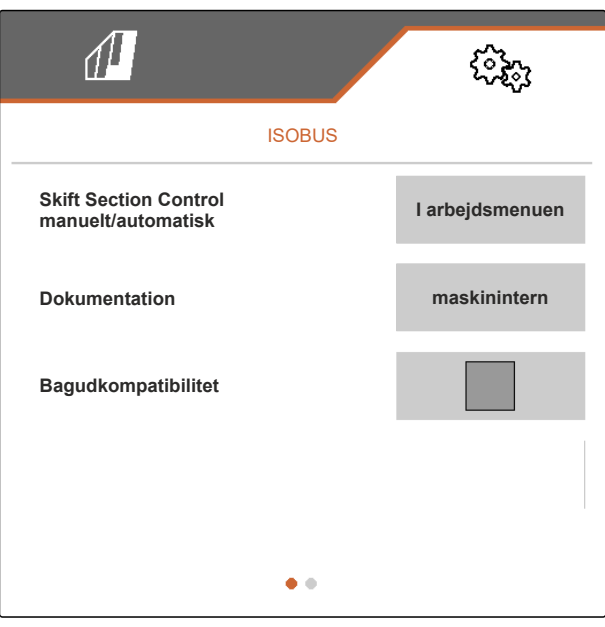

CMS-I-00004591

CMS-T-00006315-C.1

#### 6.3.2 Indstilling af gemmested for dokumentation

Med gemmestedet fastlægges det, om dokumentationen gemmes i maskinens jobcomputer eller betjeningsterminalen.

- 1. Vælg "Maskine" > "ISOBUS" i menuen "Indstillinger".
- 2. Vælg det ønskede gemmested under "Dokumentation".

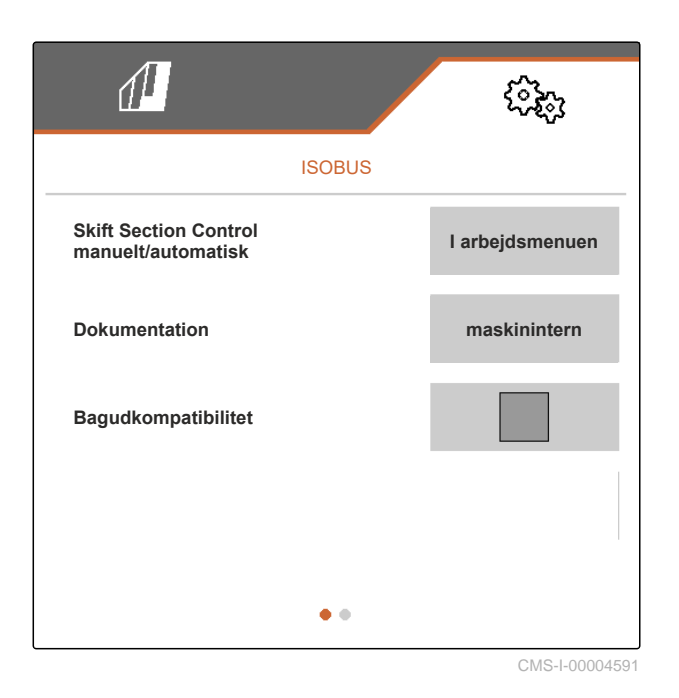

6.3.3 Aktivering af bagudkompatibilitet

En aktiveret bagudkompatibilitet medfører, at maskinen også kan kommunikere med ældre betjeningsterminaler får så vidt angår ISOBUSversionen, og at den registreres af disse betjeningsterminaler på pålidelig vis. CMS-T-00006316-C.1

#### 6 | Foretagelse af indstillinger Konfigurering af ISOBUS

- 1. Vælg "Maskine" > "ISOBUS" i menuen "Indstillinger".
- Hvis maskinen ikke registreres af betjeningsterminalen: Aktivér "Bagudkompatibilitet".

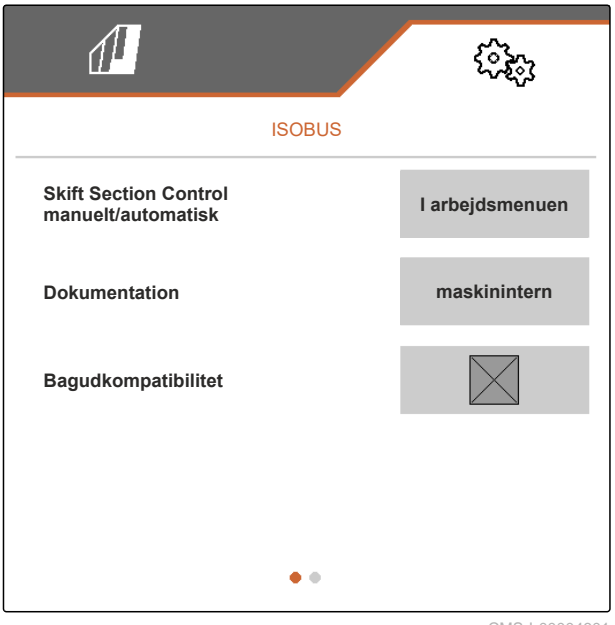

CMS-I-00004601

#### 6.3.4 Indstilling af Section Control

Når hakkemaskinen eller båndsprøjten styres via Section Control, varer det nogle hundrede millisekunder, før hakkemaskinen eller båndsprøjten reagerer. Disse forsinkelser kan forårsage overlapninger eller ubearbejdede eller usprøjtede arealer. Omskiftningstiderne kompenserer for disse forsinkelser ved aktivering og deaktivering. CMS-T-00006311-C.1

| Deaktiveringsforsinkelse                                            | Aktiveringsforsinkelse                                         |
|---------------------------------------------------------------------|----------------------------------------------------------------|
| Deaktivering ved indkørsel på et bearbejdet eller<br>sprøjtet areal | Aktivering ved udkørsel fra et bearbejdet eller sprøjtet areal |
|                                                                     |                                                                |
| (A) Overlapni                                                       | ngens længde                                                   |

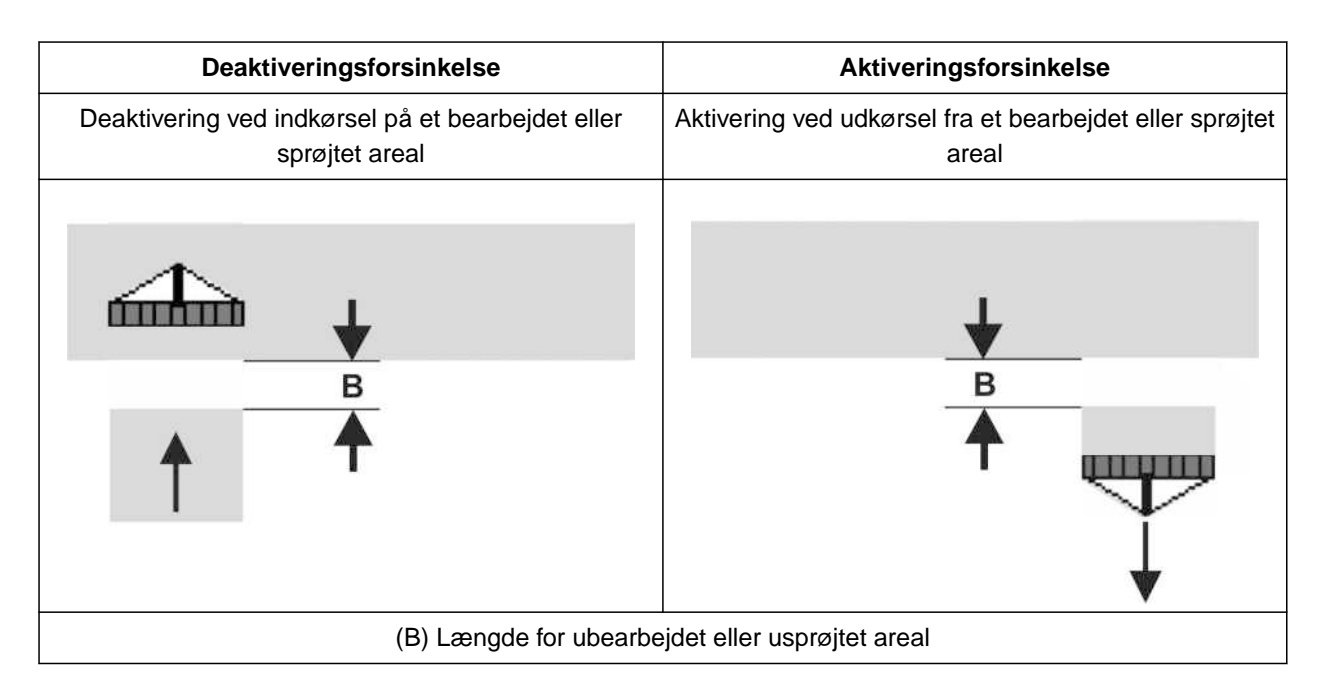

- 1. Vælg "Maskine" > "ISOBUS" i menuen "Indstillinger".
- 2. Bladr til anden side i menuen med 🕌
- Hvis der ved indkørsel på et bearbejdet eller sprøjtet areal opstår overlapninger: Forøg deaktiveringsforsinkelsen eller deaktiveringsforsinkelsen for båndsprøjten

#### eller

hvis der ved indkørsel på et bearbejdet eller sprøjtet areal opstår ubearbejdede eller usprøjtede arealer:

Reducér deaktiveringsforsinkelsen eller deaktiveringsforsinkelsen for båndsprøjten

#### eller

hvis der ved udkørsel fra et bearbejdet eller sprøjtet areal opstår overlapninger: Reducér aktiveringsforsinkelsen eller aktiveringsforsinkelsen for båndsprøjten

#### eller

hvis der ved udkørsel fra et bearbejdet eller sprøjtet areal opstår ubearbejdede eller usprøjtede arealer: Forøg aktiveringsforsinkelsen eller aktiveringsforsinkelsen for båndsprøjten.

|                                             | (î) <sub>(i)</sub> |  |  |
|---------------------------------------------|--------------------|--|--|
| ISOBUS                                      |                    |  |  |
| Aktiveringsforsinkelse                      | 1 2 0 0<br>ms      |  |  |
| Deaktiveringsforsinkelse                    | 1600<br>ms         |  |  |
| Aktiveringsforsinkelse for båndsprøjte      | 400<br>ms          |  |  |
| Deaktiveringsforsinkelse for<br>båndsprøjte | 200<br>ms          |  |  |
| •                                           |                    |  |  |

CMS-I-00004596

# 6.4 Indstilling af visning

#### 6.4.1 Ændring af multifunktionsdisplay

I multifunktionsdisplayet er det muligt at få vist 4 forskellige værdier i arbejdsmenuen. Alle værdier, som er til rådighed, findes i den følgende tabel.

| Værdi                           | Forklaring                                                                                                    |  |
|---------------------------------|----------------------------------------------------------------------------------------------------|--|
| Hastighed                       | Aktuel hastighed i km/h                                                                                                    |  |
| Sprøjtevæskepumpeomdrejningstal | Aktuelt omdrejningstal for sprøjtevæskepumpen i<br>1/min                                                                                                    |  |
| Strækningstæller                | Kørt strækning i m                                                                                                    |  |
| Reststrækning                   | Strækning i m, som den eksisterende mængde<br>plantebeskyttelsesvæske eller gødningsvæske<br>stadig er tilstrækkelig til ved den aktuelle<br>udbringningsmængde |  |
| Nom. sprøjtetryk                | Nominelt tryk for sprøjten i bar                                                                                                    |  |
| Mængde                          | Aktuelt udbragt mængde plantebeskyttelsesvæske eller gødningsvæske i 1                                                                                          |  |
| Beholderniveau                  | Eksisterende mængde plantebeskyttelsesvæske eller gødningsvæske i 1 i fronttanken.                                                                              |  |
| Nom. udbringningsmængde         | Nominel udbringningsmængde for<br>plantebeskyttelsesvæske eller gødningsvæske i I/ha                                                                            |  |
| Restareal                       | Areal i ha, som den eksisterende mængde<br>plantebeskyttelsesvæske eller gødningsvæske<br>stadig er tilstrækkelig til ved den aktuelle<br>udbringningsmængde    |  |
| Areal                           | Bearbejdet eller sprøjtet areal i ha                                                                                                    |  |
| Maskinbelastning                | Visning af maskinens belastning i form af et søjlediagram                                                                                                    |  |

CMS-T-00006318-C.1

CMS-T-00006319-C.1

- 1. Vælg "Visning" > "Multifunktionsdisplay" i menuen "Indstillinger".
- 2. *For at ændre en visning:* Vælg den ønskede visning.
- → Der bliver vist en liste over de disponible værdier.
- 3. Vælg den ønskede værdi fra listen.
- 4. Bekræft valget.

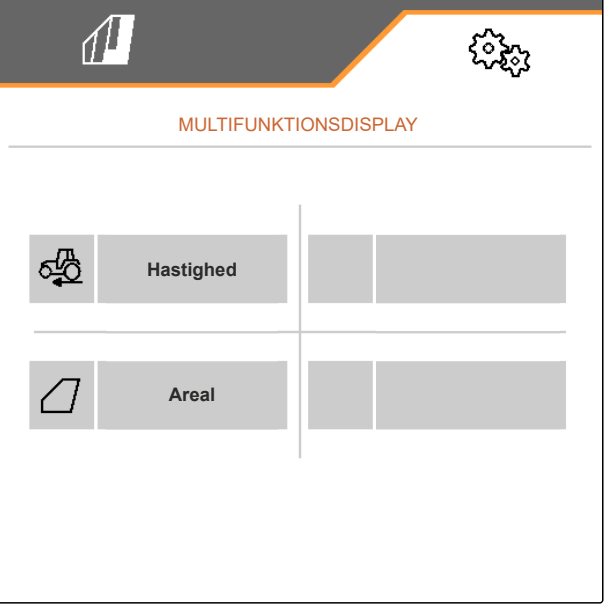

CMS-I-00000679

#### 6.4.2 Konfigurering af knapbjælkens konfiguration i arbejdsmenuen

CMS-T-00006320-C.1

Knapbjælkens konfiguration i arbejdsmenuen kan konfigureres. I den forbindelse vises en oversigt over alle funktioner på venstre side og knapbjælken på højre siden. Funktionerne, som allerede er i anvendelse, er markeret med et orangefarvet flueben i oversigten.

- Vælg "Visning" > "Tastkonfiguration Arbejde" i menuen "Indstillinger".
- 2. Vælg den ønskede funktion fra oversigten over alle funktioner.
- ➡ Den valgte funktion får en sort ramme.
- 3. Bladr i knapbjælken med 🗵 til den side, som knappen, der skal konfigureres, skal befinde sig på.
- 4. Vælg den ønskede knap i knapbjælken.
- → Den valgte knap tildeles den valgte funktion.

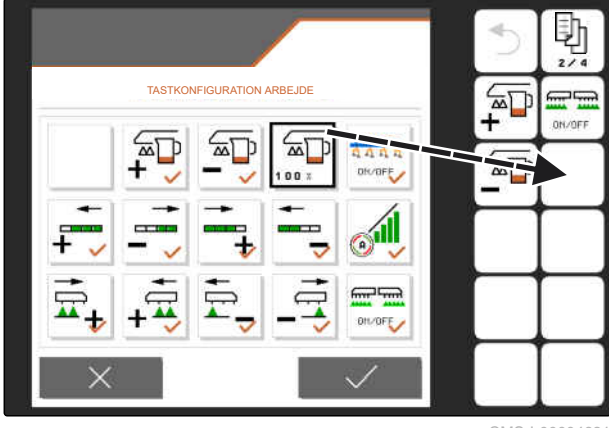

CMS-I-00004681

#### 6 | Foretagelse af indstillinger Indstilling af visning

5. Konfigurér yderligere knapper

| eller                           |
|---------------------------------|
| bekræft konfigurationerne med V |
| eller                           |
| annullér konfigurationer med X. |

#### 6.4.3 Tildeling af betjeningsterminaler

Når der er tilsluttet flere terminaler, kan terminalerne tilordnes til maskinbetjeningen, dokumentationen og Section Control. Når der kun er tilsluttet en betjeningsterminal, tilordnes denne betjeningsterminal automatisk.

- 1. Vælg "Visning" > "Vælg terminal" i menuen "Indstillinger".
- 2. Vælg den ønskede betjeningsterminal fra listen under "Terminal til maskinbetjeningen" og "Terminal til dokumentationen og Section Control".
- 3. Bekræft valget med V

eller

annullér valget med X.

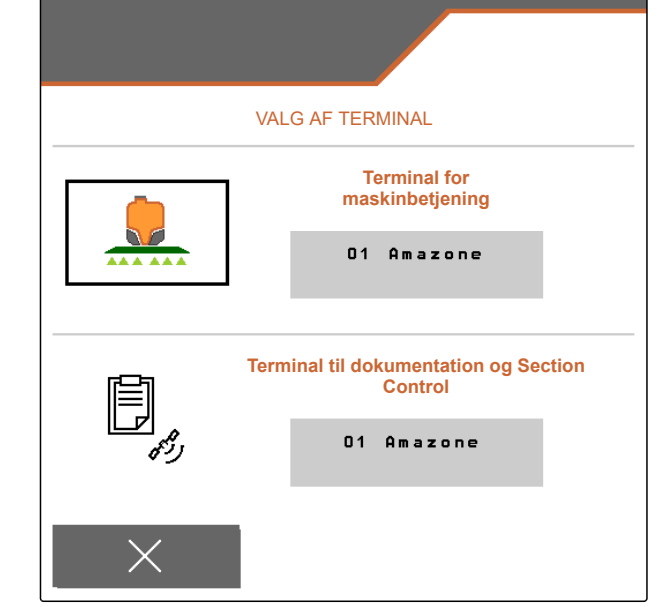

CMS-I-00004608

#### 6.4.4 Konfigurering af dag-/natmodus

Der kan skiftes manuelt mellem dag- og natmodus, eller visningen skifter automatisk mellem dag- og natmodus. Når det automatiske skift er aktiveret, kan omskiftningspunkterne for skiftet til dagmodus og natmodus konfigureres. CMS-T-00006322-B.1

CMS-T-00006321-C.1

- 1. Vælg "Visning" > "Dag-/natmodus" i menuen "Indstillinger ".
- 2. Når der skal skiftes automatisk mellem dagmodus og natmodus: Aktivér "Automatisk skift".
- → Indstillingerne for det automatiske skift vises.

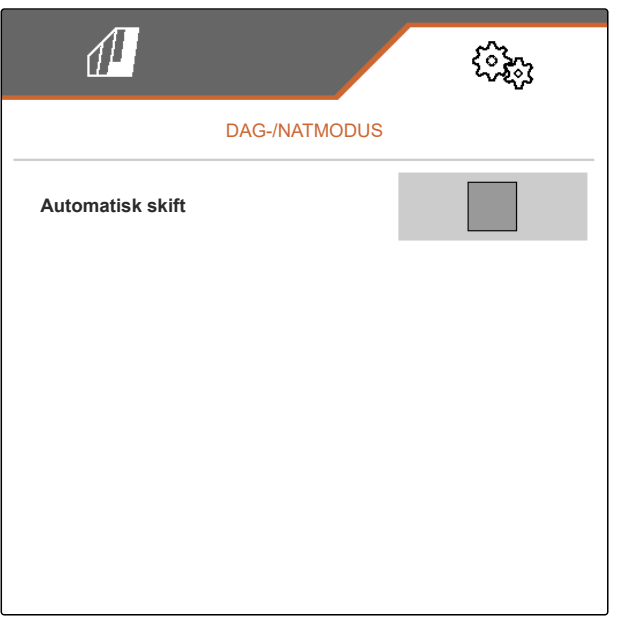

CMS-I-00004613

Under "Aktuel værdi" er den aktuelle lysstyrke i omgivelserne angivet i procent.

Procentværdierne "*Omskiftningspunkt natmodus*" og "*Omskiftningspunkt dagmodus*" angiver, ved hvilken aktuel værdi for lysstyrken i omgivelserne der skiftes til den pågældende modus.

- Når en lysstyrke i omgivelserne er nået, ved hvilken der skal skiftes til natmodus: Indtast procentværdi under "Aktuel værdi" ved "Omskiftningspunkt natmodus".
- Når en lysstyrke i omgivelserne er nået, ved hvilken der skal skiftes til dagmodus: Indtast procentværdi under "Aktuel værdi" ved "Omskiftningspunkt dagmodus".

|                            | (Sig)          |
|----------------------------|----------------|
| DAG-/NATMODUS              |                |
| Automatisk skift           |                |
| Omskiftningspunkt natmodus | 5 2<br>%       |
| Omskiftningspunkt dagmodus | 48<br>%        |
| Aktuel værdi               | 55 %           |
|                            |                |
|                            | CMS-I-00004612 |

# Administration af profiler

# 7.1 Oprettelse af ny profil

I en profil gemmes alle brugerrelaterede indstillinger. I leveringstilstanden er der allerede oprettet en profil. Den oprettede profil har navnet "Profil 1".

1. Vælg knappen nederst til venstre i markmenuen, som viser den aktive profil.

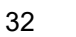

|            |      | ૼ૾૾ૼૡ૾ૺ       |
|------------|------|---------------|
| MARK       | MENU |               |
|            |      | Dokumentation |
| <b>丸</b>   |      |               |
|            |      |               |
| O Profil 1 |      | 200<br>I/ha   |

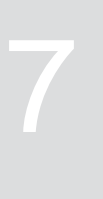

CMS-T-00006443-C.1

CMS-T-00006445-C.1
2. Vælg +.

eller

åbn eksisterende profil, og vælg .

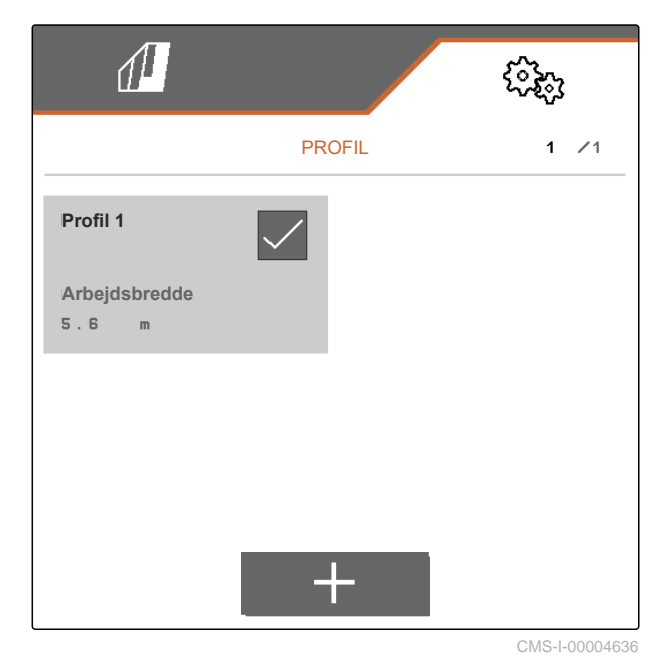

→ En ny profil er oprettet og aktiveret.

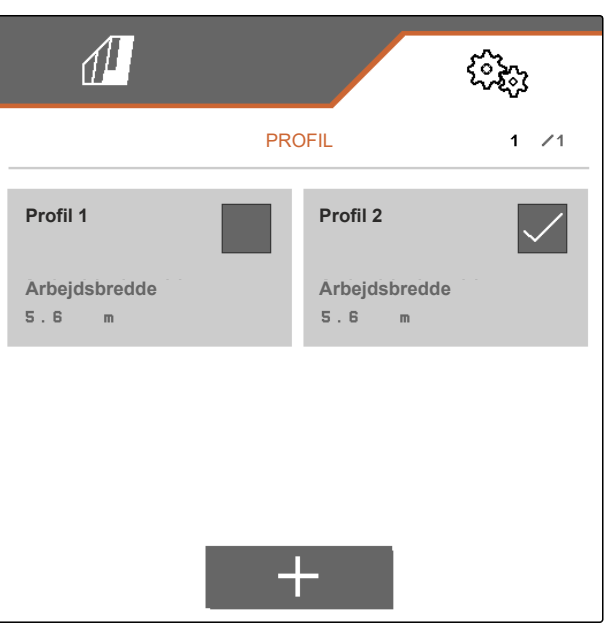

CMS-I-00004637

- 3. Vælg den nyoprettede profil.
- 4. Indtast profilnavn.
- 5. Bekræft indtastningen med 🗸
- Den nye profil er navngivet.

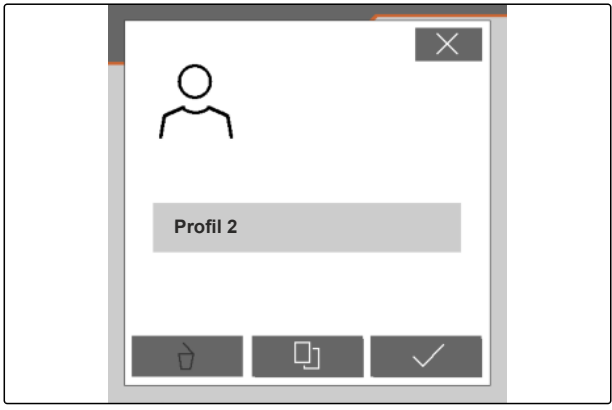

### 7.2 Aktivering af profil

Hvis der findes mere end en profil, kan en anden profil aktiveres i stedet for den aktive profil.

1. Vælg knappen nederst til venstre i markmenuen, som viser den aktive profil.

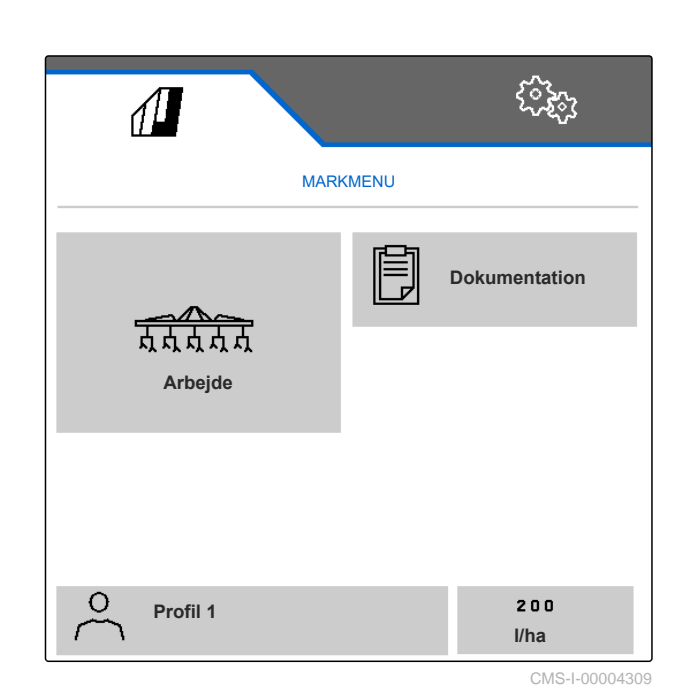

2. Vælg den ønskede profil.

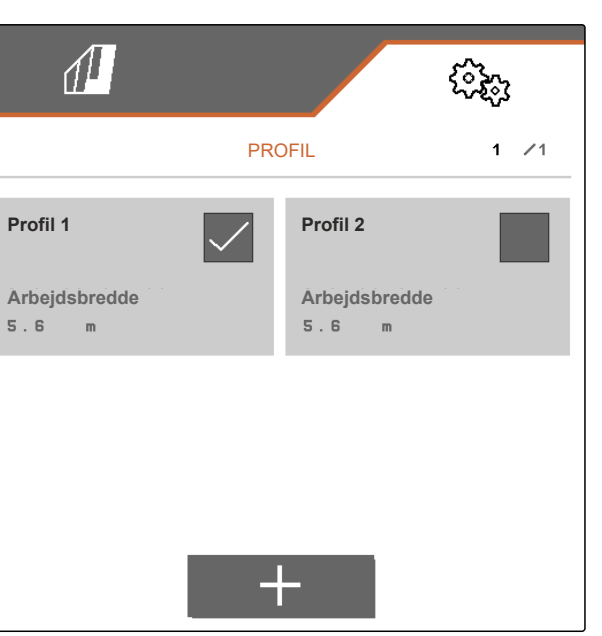

CMS-T-00006583-C.1

3. Aktivér profilen med

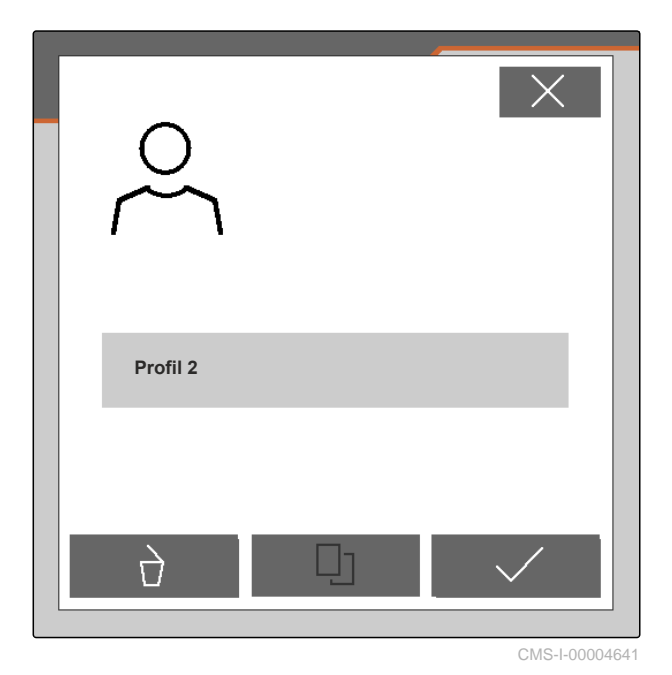

### 7.3 Omdøbning af profil

1. Vælg knappen nederst til venstre i markmenuen, som viser den aktive profil.

| MARK             | MENU |               |
|------------------|------|---------------|
|                  | þ    | Dokumentation |
| 点点点点点<br>Arbejde |      |               |
|                  |      |               |
| O Profil 1       |      | 2 0 0<br>I/ha |

#### 7 | Administration af profiler Sletning af profil

2. Vælg den ønskede profil.

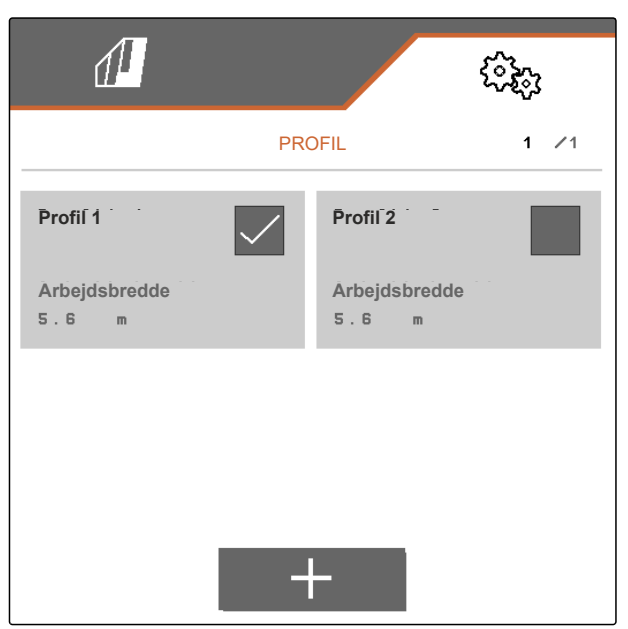

CMS-I-00006010

- 3. Indtast profilnavn.
- 4. Bekræft indtastningen med V

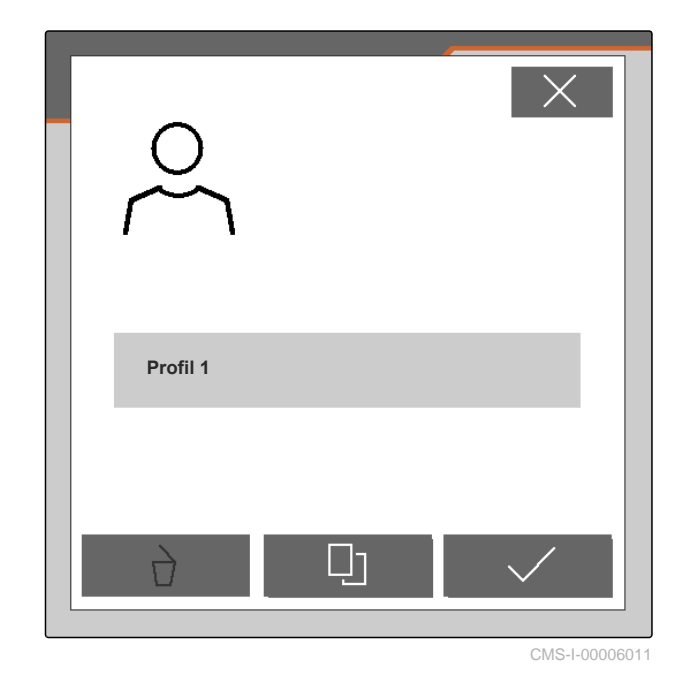

7.4 Sletning af profil

Kun deaktiverede profiler kan slettes. Der skal altid findes en sidste aktiveret profil, som ikke kan slettes.

CMS-T-00006585-C.1

1. Vælg knappen nederst til venstre i markmenuen, som viser den aktive profil.

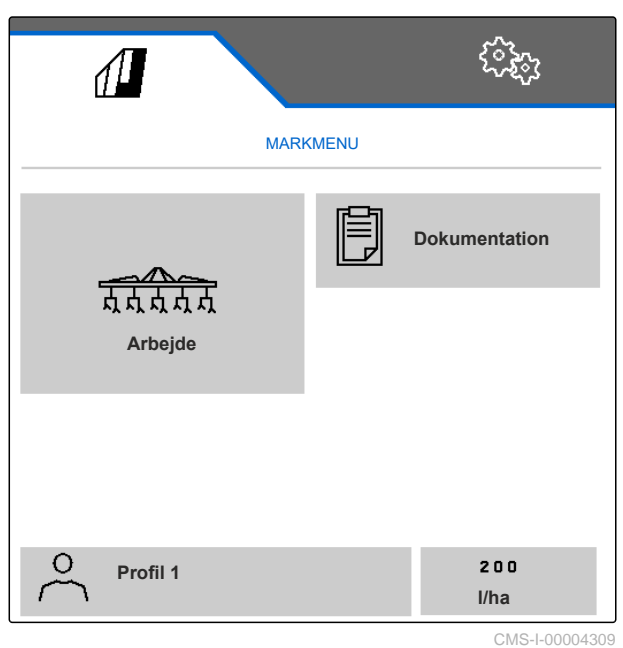

2. Vælg den ønskede profil.

|                        |              |                        | ()<br>() |
|------------------------|--------------|------------------------|----------|
|                        | PR           | OFIL                   | 1 /1     |
| Profil 1               | $\checkmark$ | Profil 2               |          |
| Arbejdsbredde<br>5.6 m |              | Arbejdsbredde<br>5.6 m |          |
|                        |              |                        |          |
|                        |              |                        |          |
|                        | -            |                        |          |

### 7 | Administration af profiler Sletning af profil

3. Vælg  $\overrightarrow{D}$ .

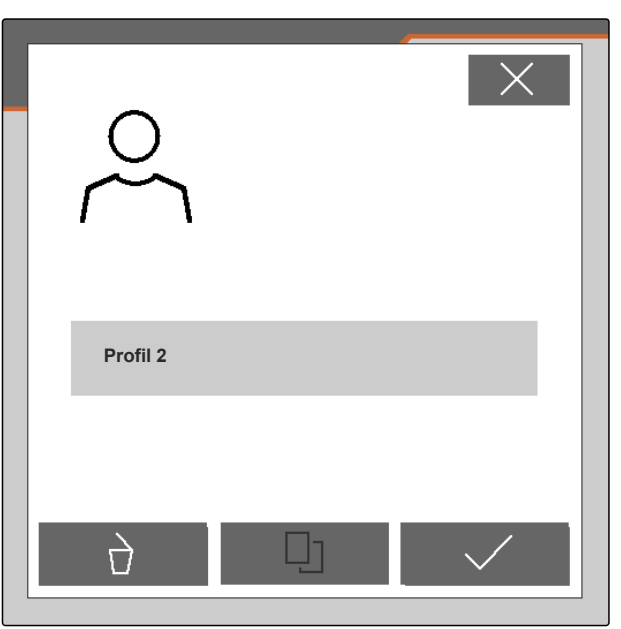

CMS-I-00004641

4. Bekræft sletningen med V

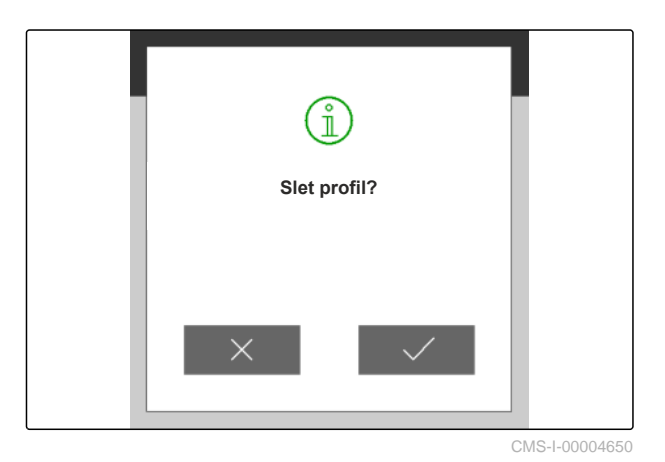

# Administration og konfigurering af maskinprofiler

CMS-T-00008757-B.1

### CMS-T-00008758-B.1

### 8.1 Administration af maskinprofiler

I en maskinprofil gemmes alle indstillinger, der gælder for en bestemt maskinsammensætning. I leveringstilstanden er der allerede oprettet en maskinprofil. Den oprettede maskinprofil har navnet *"Hakkesæt 1"*. Der kan maksimalt oprettes 4 maskinprofiler. Efter en maskinprofil er nyoprettet, skal den konfigureres.

 For at abne administration af maskinprofilerne: Vælg "Maskine" > "Maskinprofil" i menuen "Indstillinger".

3. For at oprette en ny maskinprofil:

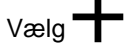

eller

for at aktivere, omdøbe eller slette en maskinprofil:

Vælg den ønskede maskinprofil fra oversigten, og gør som beskrevet i kapitlet "Aktivering af profil", se side 34, "Omdøbning af profil", se side 35, eller "Sletning af profil", se side 36.

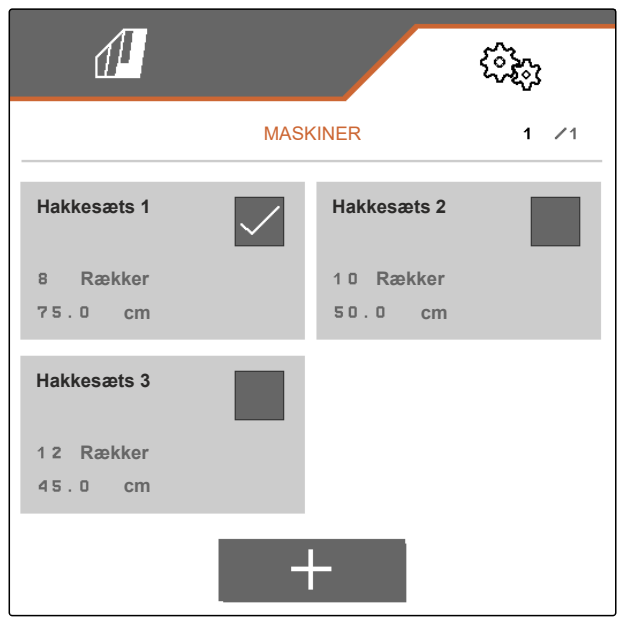

### 8.2 Konfigurering af maskinprofil

#### 8.2.1 Indstilling af rækker

- 1. Aktivér maskinprofilen, som rækkerne skal indstilles for, i overensstemmelse med kapitlet "Administration af maskinprofiler", se side 39.
- 2. Vælg "Maskine" > "Maskinprofil" i menuen "Indstillinger".
- 3. Indtast antallet af rækker under "Rækkeantal".

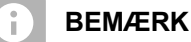

Rækkeantallet er altid et mindre end antallet af parallelogrammer, der er monteret på maskinen.

- 4. Vælg "konstant" eller "variabel" under "Rækkeafstand".
- 5. Når "konstant" er valgt under "Rækkeafstand": Indtast værdien for rækkebredden i cm under "Rækkebredde", fortsæt ellers med det næste trin.

| B | E | MA | E | R |
|---|---|----|---|---|

i

#### EMÆRK

Når "Midtersektion" er aktiveret, findes "Rækkeafstand" og "Rækkebredde" på anden

side i menuen, som der skal bladres til med 🕌

6. Når "variabel" er valgt under "Rækkeafstand":

Vælg > under "Rækkebredde".

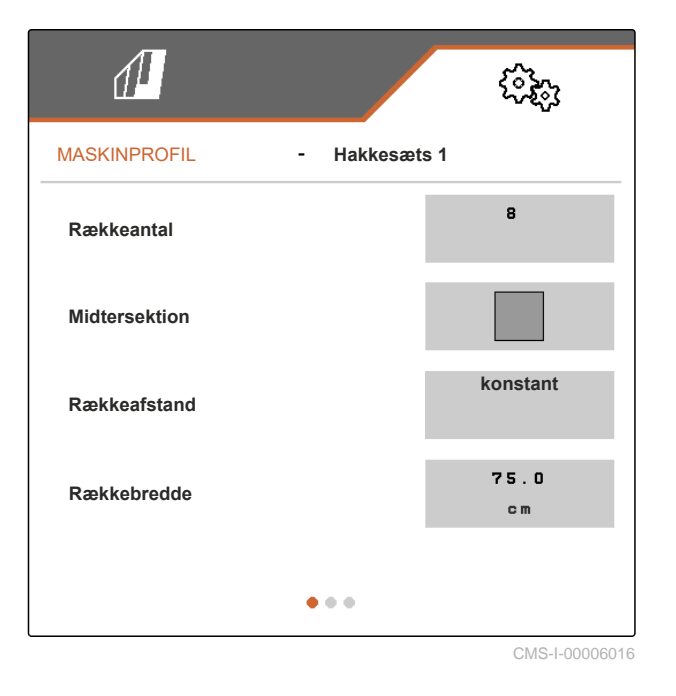

|               | (îz;          |
|---------------|---------------|
| MASKINPROFIL  | - Hakkesæts 1 |
| Rækkeantal    | 8             |
| Midtersektion |               |
| Rækkeafstand  | variabel      |
| Rækkebredde   | >             |
|               | • • •         |

CMS-T-00008759-B.1

CMS-T-00008778-B.1

- 7. Indtast den pågældende værdi for rækkebredden i cm under "Rækkebredde 1" til "Rækkebredde 4".
- 8. Når det indtastede antal under "Rækkebredde" er mere end 3:

Bladr til næste side i menuen med

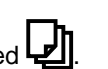

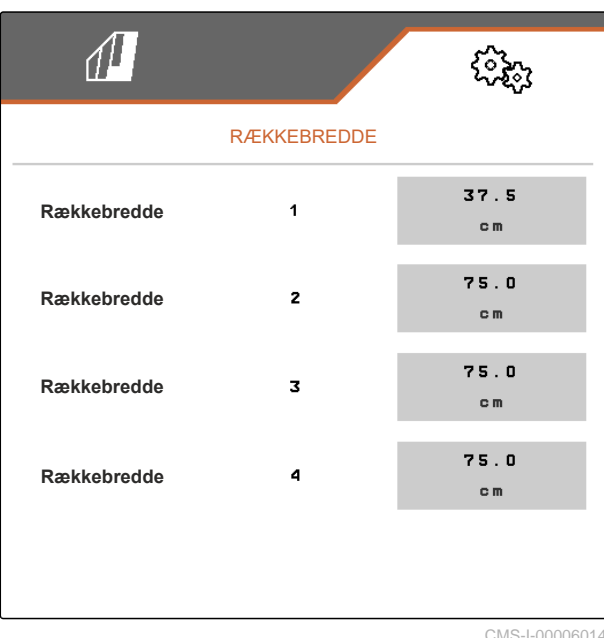

- 9. Indtast den pågældende værdi for rækkebredden i cm under "Rækkebredde 5" til "Rækkebredde 8".
- 10. Når det indtastede antal under "Rækkebredde" er mere end 7:

Bladr videre på samme måde med 🖳, og indtast værdierne, indtil alle rækkebredder er indstillet.

| 1           |             | (îki)         |
|-------------|-------------|---------------|
|             | RÆKKEBREDDE |               |
| Rækkebredde | 5           | 75.0<br>cm    |
| Rækkebredde | 6           | 75.0<br>cm    |
| Rækkebredde | 7           | 75.0<br>cm    |
| Rækkebredde | 8           | 75.0<br>cm    |
|             |             |               |
|             |             | CMS-I-0000601 |

### 8.2.2 Aktivering og indstilling af midtersektion

Aktiveringen og indstillingen af midtersektionen medfører, at parallelogrammerne på redskabsskinnens midtersegment ikke forbliver løftet eller løftes, når maskinen klappes ind, men at de sænkes eller forbliver sænket. Aktiveringen og indstillingen skal foretages, hvis der med hensyn til hakkemaskinen er tale om produkttypen KPP-LSC 6 x 75, KPP-LSC 8 x 75 spor 1500, KPP-LSC 12 x 45 eller KPP-LSC 12 x 50.

CMS-T-00008779-B.1

#### 8 | Administration og konfigurering af maskinprofiler Konfigurering af maskinprofil

1. Hvis der med hensyn til maskinen er tale om produkttypen KPP-LSC 6 x 75, KPP-LSC 8 x 75 spor 1500, KPP-LSC 12 x 45 eller KPP-LSC 12 x 50:

Aktivér maskinprofilen, i hvilken midtersektionen skal aktiveres og indstilles, i overensstemmelse med kapitlet "Administration af maskinprofiler", se side 39.

- 2. Vælg "Maskine" > "Maskinprofil" i menuen "Indstillinger".
- 3. Aktivér "Midtersektion".
- "Startrække midtersektion" og "Slutrække midtersektion" vises.
- 4. Angiv under "Startrække midtersektion" det parallelogram, der udgør midtersegmentets første parallelogram talt fra helt yderst til venstre set i kørselsretningen.
- 5. Angiv under "Slutrække midtersektion" det parallelogram, der udgør midtersegmentets sidste parallelogram talt fra helt yderst til venstre set i kørselsretningen.

|                             | ( <b>)</b>    |
|-----------------------------|---------------|
| MASKINPROFIL                | - Hakkesæts 1 |
| Rækkeantal                  | 8             |
| Midtersektion               |               |
| Startrække<br>midtersektion | 4             |
| Slutrække<br>midtersektion  | 6             |
|                             | • • •         |

8.2.3 Indstilling af ventilindstillingstider

Via ventilindstillingstiderne kan en maskine udstyret med parallelogrammer, der kan løftes hydraulisk, indstilles i forhold til ydeevnen for traktorens hydraulikoliepumpe. Ventilindstillingstiderne styrer, hvor længe ventilerne for hydraulikolieledningerne til parallelogrammerne forbliver åbne, efter en impuls til løftning eller sænkning af parallelogrammerne har fundet sted. Med en tilpasning af tiderne sikres det, at hydraulikolieflowet opretholdes, indtil parallelogrammerne har nået slutpositionen i forbindelse med løftningen eller sænkningen. CMS-T-00008799-B.1

- 1. Aktivér maskinprofilen, som ventilindstillingstiderne skal indstilles for, i overensstemmelse med kapitlet "Administration af maskinprofiler", se side 39.
- 2. Vælg "Maskine" > "Maskinprofil" i menuen "Indstillinger".
- 3. Bladr til anden side i menuen med **D**.

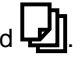

- 4. For at indstille ventilindstillingstiden for *sænkning af parallelogrammerne:* Indtast værdien for tiden i sek. under "Ventilindstillingstid sænkning".
- 5. For at indstille ventilindstillingstiden for *løftning af parallelogrammerne:* Indtast værdien for tiden i sek. under "Ventilindstillingstid løftning".

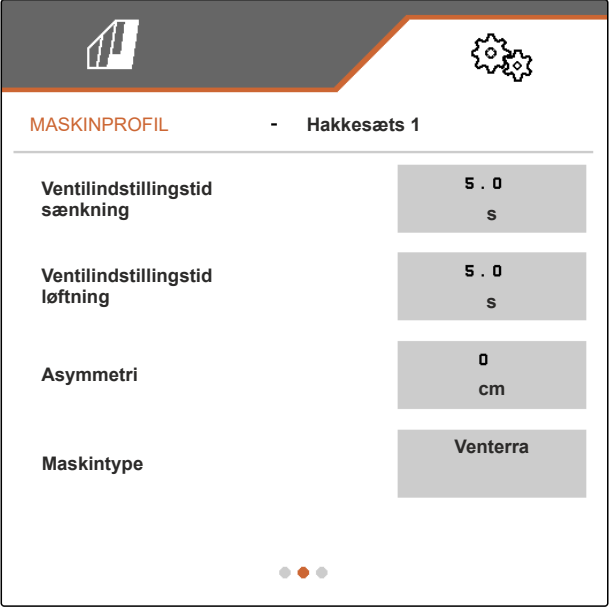

### 8.2.4 Indstilling af asymmetri

Hvis der med hensyn til maskinen er tale om en maskine med asymmetrisk konstruktion, skal maskinens forskydning i forhold til traktormidteraksen angives.

- 1. Aktivér maskinprofilen, som asymmetrien skal indstilles for, i overensstemmelse med kapitlet "Administration af maskinprofiler", se side 39.
- 2. Vælg "Maskine" > "Maskinprofil" i menuen "Indstillinger".

CMS-T-00008870-B.1

#### 8 | Administration og konfigurering af maskinprofiler Konfigurering af maskinprofil

3. Hvis "Midtersektion" ikke er aktiveret på første side i menuen:

Bladr til anden side i menuen med

eller

hvis "Midtersektion" er aktiveret på første side i menuen:

Bladr til tredje side i menuen med

 Hvis maskinen er forskudt til venstre i forhold til traktormidteraksen set i kørselsretningen: Indtast forskydningen til venstre med en negativ værdi i cm under "Asymmetri"

eller

hvis maskinen er forskudt til højre i forhold til traktormidteraksen set i kørselsretningen: Indtast forskydningen til højre med en positiv værdi i cm under "Asymmetri".

|                                   |            | (? <del>}</del> ? |
|-----------------------------------|------------|-------------------|
| MASKINPROFIL                      | - Hakkesæt | s 1               |
| Ventilindstillingstid<br>sænkning |            | 5.0<br>S          |
| Ventilindstillingstid<br>løftning |            | 5.0<br>s          |
| Asymmetri                         |            | 0<br>cm           |
| Maskintype                        |            | Venterra          |
|                                   | •••        |                   |

CMS-I-00006095

### 8.2.5 Indstilling af maskintype

I maskinprofilen skal der gives oplysninger om maskintypen.

- Aktivér maskinprofilen, i hvilken der skal gives oplysninger om maskintypen, i overensstemmelse med kapitlet "Administration af maskinprofiler", se side 39.
- Vælg "Maskine" > "Maskinprofil" i menuen "Indstillinger".

CMS-T-00008871-B.1

3. *Hvis "Midtersektion" ikke er aktiveret på første side i menuen:* 

Bladr til anden side i menuen med

eller

hvis "Midtersektion" er aktiveret på første side i menuen:

Bladr til tredje side i menuen med 🖵

 Hvis der med hensyn til maskinen er tale om en maskine af produkttypen Venterra: Vælg "Venterra" under "Maskintype"

eller

hvis der med hensyn til maskinen er tale om en maskine af produkttypen SCHMOTZER: Vælg "SCHMOTZER" under "Maskintype".

| <b>A</b>                          |             | <br>     |
|-----------------------------------|-------------|----------|
| MASKINPROFIL                      | - Hakkesæts | s 1      |
| Ventilindstillingstid<br>sænkning |             | 5.0<br>S |
| Ventilindstillingstid<br>løftning |             | 5.0<br>s |
| Asymmetri                         |             | 0<br>cm  |
| Maskintype                        |             | Venterra |
|                                   | •••         |          |

MS-I-00006095

5. *Hvis tredje side i menuen endnu ikke vises:* 

Bladr til tredje side i menuen med

 Hvis der med hensyn til maskinen er tale om en maskine af produkttypen Venterra: Aktivér "Sensorer til transportstillingen", eller lad dem være aktiveret, ellers deaktivér dem, eller lad dem være deaktiveret.

| 1                                | (i)<br>(i) |
|----------------------------------|------------|
| MASKINPROFIL - Hakkesæt          | s 1        |
| Sensorer til transportstillingen |            |
| Tilslutningskompensation         |            |
|                                  |            |
|                                  |            |
|                                  |            |
| • • •                            |            |

### 8.2.6 Aktivering af forbindelseskompensation

Når der arbejdes med Section Control, kan der ved små rækkebredder og dårlig GPS-nøjagtighed opstå den uønskede effekt, at kantparallelogrammerne konstant hæves og sænkes skiftevist. En aktiveret forbindelseskompensation forhindrer denne flakken ved, at hvert af de to kantparallelogrammer kobles sammen med deres tilstødende parallelogram.

- Aktivér maskinprofilen, i hvilken der skal gives oplysninger om maskintypen, i overensstemmelse med kapitlet "Administration af maskinprofiler", se side 39.
- Vælg "Maskine" > "Maskinprofil" i menuen "Indstillinger".
- 3. Bladr til tredje side i menuen med
- Når der opstår en flakken på kantparallelogrammerne under arbejdet med maskinen: Aktivér "Forbindelseskompensation".

|                                  | ( <b>?</b> ??) |
|----------------------------------|----------------|
| MASKINPROFIL - Hakkesæt          | s 1            |
| Sensorer til transportstillingen |                |
| Tilslutningskompensation         |                |
|                                  |                |
|                                  |                |
| • • •                            |                |
| • • •                            |                |

CMS-I-00006096

CMS-T-00008763-B.1

MG7142-DA-DK | D.1 | 29.07.2024 | © SCHMOTZER

### Indstilling af båndsprøjte

### 9.1 Aktivering af båndsprøjtestyring

Når hakkemaskinen er udstyret med en båndsprøjte, der forsynes via en fronttank, og der ved hakning samtidigt skal udbringes plantebeskyttelsesmiddel eller flydende gødning, skal båndsprøjtestyringen aktiveres i softwaren.

- 1. Vælg "Båndsprøjte" i menuen "Indstillinger".
- 2. Aktivér "Fronttank".
- ➡ Indstillingsoptionerne for båndsprøjten vises.

9.2 Konfigurering af mængderegulering

### 9.2.1 Fastlæggelse af værdi for mængdetrinnet

Via optionen "Mængdetrin" i menuen "Mængderegulering" kan der indstilles den procentværdi, hvormed mængden af plantebeskyttelsesmiddel eller fyldende gødning, CMS-T-00015681-A.1

CMS-T-00015680-A.1

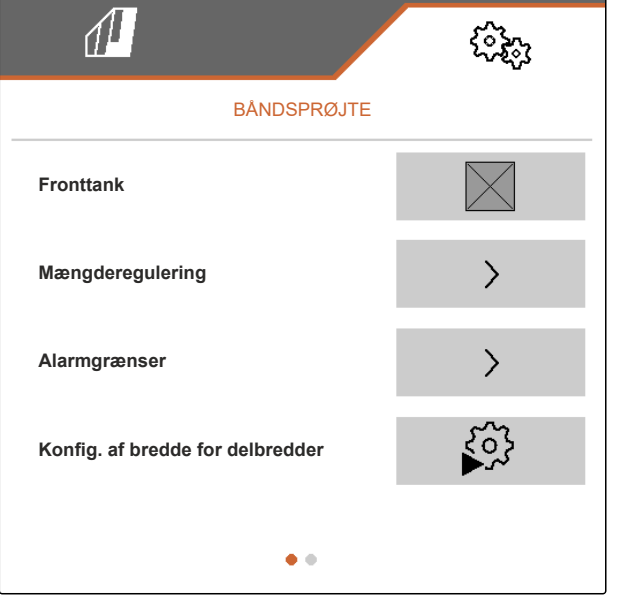

CMS-I-00010252

CMS-T-00015687-A.1

### 9 | Indstilling af båndsprøjte Konfigurering af mængderegulering

der skal udbringes, forøges eller reduceres i

arbejdsmenuen med hvert tryk på knapperne  $\mathbf{A}$  og

- 1. Vælg "Båndsprøjte" i menuen "Indstillinger".
- 2. Vælg > under "Mængderegulering".
- 3. Indtast den ønskede procentværdi under "Mængdetrin".
- 4. Bekræft værdien.

| 1                      | Cores    |
|------------------------|----------|
| MÆNGDEREGULERI         | NG       |
| Mængdetrin             | 1 0<br>% |
| Startrampe             |          |
| Regulering foragertryk |          |
|                        |          |
|                        |          |
|                        |          |

9.2.2 Konfiguration af startrampe

Startrampen forhindrer, at der udbringes for lidt plantebeskyttelsesmiddel eller fyldende gødning, når maskinen starter. Indtil den angivne hastighed opnås, eller så længe den angivne tid varer, udbringes den forøgede mængde for hastigheden allerede. Derefter starter mængdereguleringen.

- 1. Vælg "Båndsprøjte" i menuen "Indstillinger".
- 2. Vælg > under "Mængderegulering".

CMS-T-00015688-A.1

- 3. Aktivér startrampen under "Startrampe".
- ➡ Indstillingsoptionerne for startrampen vises.
- 4. Indtast under "Starthastighed" den ønskede hastighed i km/h, indtil hvis opnåelse den forøgede mængde sprøjtevæske for den ønskede hastighed allerede udbringes.
- 5. Bekræft værdien.
- Indtast under "Starttid" den ønskede tid i sek., i hvilken den forøgede mængde sprøjtevæske for den ønskede hastighed allerede udbringes.
- 7. Bekræft værdien.

| 1               | 6 <b>2</b> 63 |
|-----------------|---------------|
| MÆNGDEREGULERIN | G             |
| Mængdetrin      | 1 0<br>%      |
| Startrampe      |               |
| Kørehastighed   | 6 . 0<br>km/h |
| Køretid         | 5.0<br>S      |
| • •             |               |

### 9.2.3 Aktivering og indstilling af regulering af foragertryk

Aktiveringen og indstillingen af reguleringen af foragertrykket medfører, at det angivne sprøjtetryk etableres, når maskinen er løftet op. Denne funktion sørger for, at sprøjtetrykket ikke falder, når der køres ud fra marken og vendes på forageren, og at det allerede findes på sprøjtedyserne med den krævede værdi, når der køres ind på marken igen, og sprøjtningen fortsættes. Der anbefales en værdi på 1 bis 2 bar for foragertrykket, og den kan indstilles i området fra 0,1 bis 9,0 bar.

- 1. Vælg "Båndsprøjte" i menuen "Indstillinger".
- 2. Vælg > under "Mængderegulering".
- 3. Når "Startrampe" er aktiveret:

Bladr til anden side i menuen med 🖳

CMS-T-00015685-A.1

### 9 | Indstilling af båndsprøjte Indstilling af alarmgrænser

- 4. Aktivér "Regulering foragertryk".
- ➡ "Foragertryk" vises.
- 5. Indtast den ønskede værdi i bar under "Foragertryk".
- 6. Bekræft værdien.

|                        | (îz <sub>e</sub> j |
|------------------------|--------------------|
| MÆNGDEREGULERIN        | 3                  |
| Mængdetrin             | 1 0<br>%           |
| Startrampe             |                    |
| Regulering foragertryk |                    |
| Foragertryk            | 1.0<br>bar         |
|                        |                    |

CMS-I-00010255

### 9.3 Indstilling af alarmgrænser

Følgende kan indstilles via menuen "Alarmgrænser":

- værdien for mængden af sprøjtevæske i fronttanken, ved hvis underskridelse der advares som en snarlig tom tilstand i arbejdsmenuen
- værdierne for sprøjtetrykket, ved hvis underskridelse og overskridelse der advares om et for lavt og for højt tryk i arbejdsmenuen
- værdierne for sprøjtevæskepumpens omdrejningstal, ved hvis underskridelse og overskridelse der advares mod et for lavt og for højt omdrejningstal i arbejdsmenuen
- 1. Vælg "Båndsprøjte" i menuen "Indstillinger".
- 2. Vælg > under "Alarmgrænser".

CMS-T-00015689-A.1

- 3. Indtast under "Niveaualarmgrænse" den ønskede værdi i I, ved hvis underskridelse der advares om en snarlig tom tilstand.
- 4. Bekræft værdien.
- 5. Indtast under "Nedre alarmgrænse tryk" den ønskede værdi for sprøjtetrykket i bar, ved hvis underskridelse der advares om et for lavt tryk.
- 6. Bekræft værdien.
- 7. Indtast under "Øvre alarmgrænse tryk" den ønskede værdi for sprøjtetrykket i bar, ved hvis overskridelse der advares mod et for højt tryk.
- 8. Indtast under "Øvre alarmgrænse pumpe" den ønskede værdi for sprøjtevæskepumpens omdrejningstal i 1/min, ved hvis overskridelse der advares mod et for højt omdrejningstal.
- 9. Bekræft værdien.
- 10. Bladr til anden side i menuen med
- 11. Indtast under "Nedre alarmgrænse pumpe" den ønskede værdi for sprøjtevæskepumpens omdrejningstal i 1/min, ved hvis underskridelse der advares om et for lavt omdrejningstal.
- 12. Bekræft værdien.

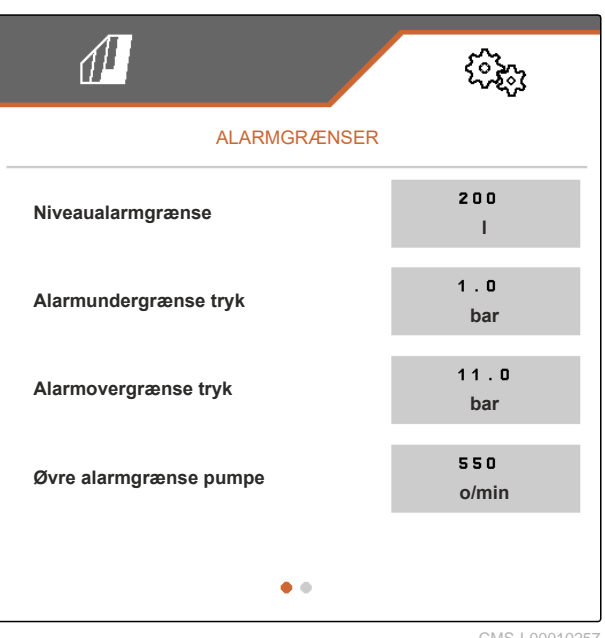

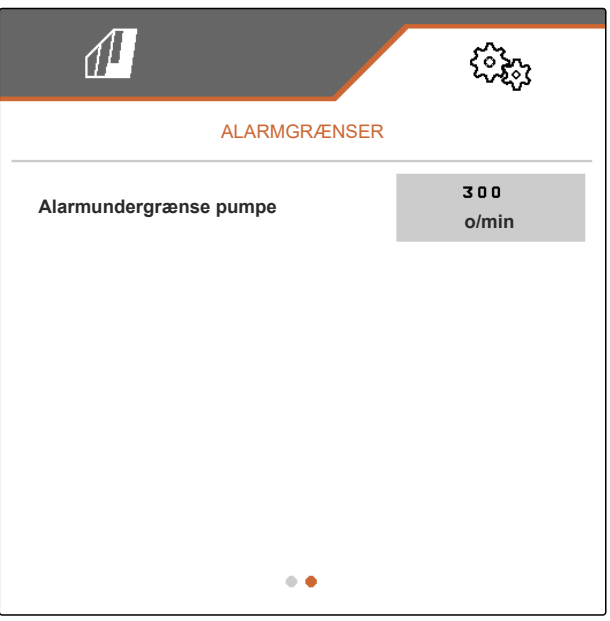

### 9.4 Konfigurering af bredde for delbredder

- 1. Vælg "Båndsprøjte" i menuen "Indstillinger".
- 2. Vælg under "Konfig. af bredde for delbredder".

### 9 | Indstilling af båndsprøjte Konfigurering af bredde for delbredder

3. Indtast antallet af sprøjtedelbredder under "Rækkeantal".

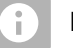

#### BEMÆRK

Der kan aktuelt kun angives maksimalt 5 sprøjtedelbredder.

- 4. Bekræft værdien.
- 5. Vælg "konstant" eller "variabel" under "Rækkeafstand".
- 6. Bekræft værdien.
- Når "konstant" er valgt under "Rækkeafstand": Indtast værdien for rækkebredden i cm under "Rækkebredde", bekræft den, og fortsæt med trin 14. Fortsæt ellers med det næste trin.
- 8. Når "variabel" er valgt under "Rækkeafstand":

Vælg > under "Rækkebredde".

|              | (i);;;          |
|--------------|-----------------|
| BÅNDSPRØJTE  | - Hakkesæts 1   |
| Rækkeantal   | 5               |
| Rækkeafstand | konstant        |
| Rækkebredde  | 1 2 0 . 0<br>cm |
| Asymmetri    | 0<br>cm         |
|              |                 |
|              | CMS-I-00010261  |

|              |               | (i);;;   |
|--------------|---------------|----------|
| BÅNDSPRØJTE  | - Hakkesæts 1 |          |
| Rækkeantal   |               | 5        |
| Rækkeafstand |               | variabel |
| Rækkebredde  |               | >        |
| Asymmetri    |               | 0<br>cm  |
|              |               |          |
|              |               |          |

- 9. Indtast den pågældende værdi for rækkebredden i cm under "Rækkebredde 1" til "Rækkebredde 4", og bekræft den.
- 10. Når det indtastede antal under "Rækkebredde" er mere end 4:

Bladr til næste side i menuen med

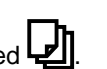

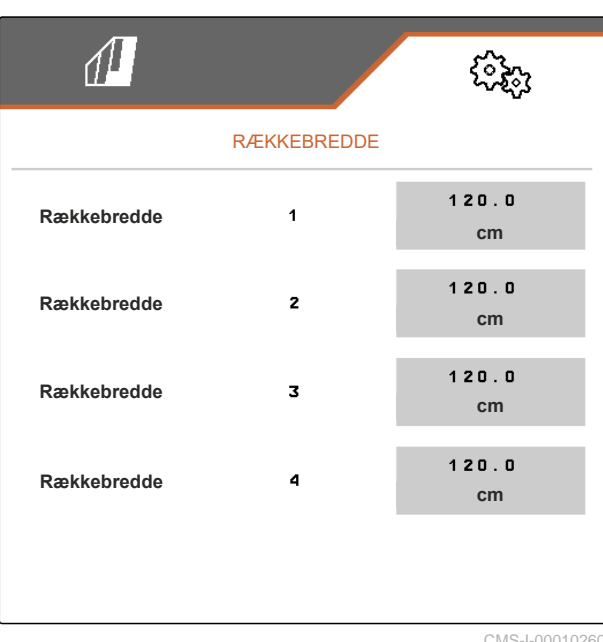

- 11. Indtast værdien for rækkebredden i cm under "Rækkebredde 5".
- 12. Bekræft værdien.
- 13. Gå tilbage til forrige menu med D, og fortsæt med næste trin.

| 1           |             | ŝ           |
|-------------|-------------|-------------|
|             | RÆKKEBREDDE |             |
| Rækkebredde | 5           | 120.0<br>cm |
|             |             |             |
|             |             |             |
|             |             |             |
|             |             |             |
|             |             |             |

Hvis der med hensyn til maskinen er tale om en maskine med asymmetrisk konstruktion, skal maskinens forskydning i forhold til traktormidteraksen angives.

14. Hvis maskinen er forskudt til venstre i forhold til traktormidteraksen set i kørselsretningen:
Indtast forskydningen til venstre med en negativ værdi i cm under "Asymmetri", og bekræft den

eller

hvis maskinen er forskudt til højre i forhold til traktormidteraksen set i kørselsretningen: Indtast forskydningen til højre med en positiv værdi i cm under "Asymmetri", og bekræft den.

|               | (Qa)        |
|---------------|-------------|
| BÅNDSPRØJTE - | Hakkesæts 1 |
| Rækkeantal    | 5           |
| Rækkeafstand  | konstant    |
| Rækkebredde   | 120.0<br>cm |
| Asymmetri     | 0<br>cm     |
|               |             |

CMS-I-0001026

CMS-T-00015684-A.1

### 9.5 Indstilling af sprøjtevæskepumpens olieforsyning

Hvis maskinen er udstyret med hydraulikpakke 4, kan sprøjtevæskepumpens forsyning med hydraulikolie indstilles med de sidste to menupunkter i menuen *"Båndsprøjte"*. Ventilåbningen til hydraulikolieledningen fra traktorpumpen til sprøjtevæskepumpen skal indstilles via en procentværdi således, at sprøjtevæskepumpen opnår det ønskede omdrejningstal. Det anbefalede omdrejningstal er 500 1/min og opnås med en værdi på 46 procent.

1. Vælg "Båndsprøjte" i menuen "Indstillinger".

2. Bladr til anden side i menuen med 🕌

- 3. Indtast en værdi mellem 0 og 100 for ventilåbningen i procent under "Ventilstrøm for hydraulikpumpe".
- 4. Bekræft værdien.
- Kontrollér, om det viste pumpeomdrejningstal i linjen ovenover svarer til det ønskede pumpeomdrejningstal.
- Hvis det viste pumpeomdrejningstal ligger under det ønskede pumpeomdrejningstal: Indtast en højere værdi under "Ventilstrøm for hydraulikpumpe", og bekræft den

eller

hvis det viste pumpeomdrejningstal ligger over det ønskede pumpeomdrejningstal: Indtast en lavere værdi under "Ventilstrøm for hydraulikpumpe", og bekræft den.

7. Gentag de foregående trin, indtil det ønskede pumpeomdrejningstal er opnået.

|                                | 63 <del>6</del> 3 |
|--------------------------------|-------------------|
| BÅNDSPRØJTE                    |                   |
| Pumpeomdr.                     | 0 o/min           |
| Ventilstrøm for hydraulikpumpe | 0<br>%            |
|                                |                   |
|                                |                   |
|                                |                   |
| • •                            |                   |

### Arbejde

CMS-T-00006287-C.1

### 10.1 Hakning eller hakning og sprøjtning

### F

### FORUDSÆTNINGER

- $\oslash$  Profil er valgt, se side 32
- Ø Indstillinger er foretaget, se side 21
- ⊘ Maskinprofil er valgt og konfigureret, se side 39
- Hvis der ved hakning samtidigt skal sprøjtes: Båndsprøjten er aktiveret og konfigureret
- Ø Maskine er fejlfri
- Ø Maskinen er i arbejdsstilling
- ⊘ For Section Control: Section Control er aktiveret i betjeningsterminalen
- 1. Åbn "Arbejde" i markmenuen.
- Aktivér alle nødvendige parallelogrammer til hakkearbejdet, og deaktivér alle unødvendige parallelogrammer til hakkearbejdet, i overensstemmelse med det følgende kapitel "Manuel kobling af parallelogrammer".
- Hvis der ved hakning samtidigt skal sprøjtes: Aktivér alle nødvendige sprøjtedelbredder til sprøjtearbejdet, og deaktivér alle unødvendige sprøjtedelbredder til sprøjtearbejdet, i overensstemmelse med kapitlet "Manuel kobling af sprøjtedelbredder", se side 58.
- 4. Bring alle aktiverede parallelogrammer i arbejdsstilling med
- Hvis der ved hakning samtidigt skal sprøjtes: Tilkobl alle aktiverede sprøjtedelbredder med
   ON/ OFF ·

CMS-T-00006063-C.1

CMS-T-00006296-C.1

- Når der skal arbejdes med Section Control: Aktivér Section Control med <sup>1</sup>.
- 7. Kør med konstant hastighed.

### 10.2 Manuel kobling af parallelogrammer

Parallelogrammerne kan aktiveres og deaktiveres manuelt fra højre mod venstre eller fra venstre mod højre.

Valg af knappen de aktiverede og de aktiverede parallelogrammer på følgende måde:

- De aktiverede og løftede parallelogrammer sænkes samtidigt.
- De aktiverede og sænkede parallelogrammer løftes samtidigt.
- De deaktiverede parallelogrammer forbliver løftet.
- Hvis alle maskinens parallelogrammer er deaktiveret og løftet, aktiveres og sænkes alle maskinens parallelogrammer samtidigt.

- Med valg af + og + aktiveres og sænkes alle løftede og deaktiverede parallelogrammer fra venstre mod højre eller fra højre mod venstre.
- Med valg af \_\_\_\_\_ og \_\_\_\_\_ løftes og deaktiveres alle aktiverede og sænkede parallelogrammer fra venstre mod højre eller fra højre mod venstre.

Når maskinen er slukket med valg af knapperne parallelogrammerne på følgende måde:

- Med valg af + og + aktiveres alle løftede og deaktiverede parallelogrammer fra venstre mod højre eller fra højre mod venstre og forbliver løftet.
- Med valg af \_\_\_\_\_ og \_\_\_\_ deaktiveres alle løftede og aktiverede parallelogrammer fra venstre mod højre eller fra højre mod venstre og forbliver løftet.

► For at aktivere parallelogrammerne fra venstre mod højre:

Vælg + i arbejdsmenuen

eller

for at aktivere parallelogrammerne fra højre mod venstre:

Vælg **–** i arbejdsmenuen

eller

for at deaktivere parallelogrammerne fra venstre mod højre:

Vælg \_\_\_\_\_ i arbejdsmenuen

eller

for at deaktivere parallelogrammerne fra højre mod venstre:

Vælg 💳 i arbejdsmenuen.

### 10.3 Manuel kobling af sprøjtedelbredder

Sprøjtedelbredderne kan aktiveres og deaktiveres manuelt fra højre mod venstre eller fra venstre mod højre.

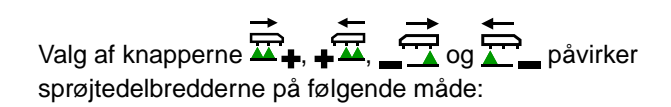

- Med valg af  $\overline{\Box}$  og  $\overline{\Box}$  aktiveres alle deaktiverede sprøjtedelbredder fra venstre mod højre eller fra højre mod venstre.
- Med valg af \_\_\_\_\_ og \_\_\_\_ deaktiveres alle aktiverede sprøjtedelbredder fra venstre mod højre eller fra højre mod venstre.

Valg af knappen <sub>ON/ OFF</sub> påvirker aktiverede og deaktiverede sprøjtedelbredder på følgende måde,

når maskinen er tændt med

- Alle aktiverede og frakoblede sprøjtedelbredder tilkobles samtidigt.
- Alle aktiverede og tilkoblede sprøjtedelbredder frakobles samtidigt.

CMS-T-00015702-A.1

- Alle deaktiverede sprøjtedelbredder forbliver deaktiveret.
- Hvis alle maskinens sprøjtedelbredder er deaktiveret, aktiveres og tilkobles alle maskinens sprøjtedelbredder samtidigt.
- For at aktivere sprøjtedelbredderne fra venstre mod højre:

Vælg 🖾 🖡 i arbejdsmenuen

eller

for at aktivere sprøjtedelbredderne fra højre mod venstre:

Vælg

eller

for at deaktivere sprøjtedelbredderne fra venstre mod højre:

Vælg

eller

for at deaktivere sprøjtedelbredderne fra højre mod venstre:

Vælg T\_ i arbejdsmenuen.

2. For at tilkoble aktiverede og frakoblede sprøjtedelbredder, når maskinen er tændt med

Vælg <sub>ON/OFF</sub> i arbejdsmenuen

eller

Vælg <sub>ON/OFF</sub> i arbejdsmenuen.

### Dokumentation af arbejde

CMS-T-00006640-C.1

CMS-T-00006641-C.1

### 11.1 Hentning af dokumentation

- ► Vælg "Dokumentation" i markmenuen.
- ➡ I menuen vises en tabel med værdierne for den aktive dokumentation. Den venstre spalte viser de samlede værdier, den højre spalte viser dagsværdierne.

### BEMÆRK

i.

Beregningen af det bearbejdede areal bliver udført for maskinens samlede arbejdsbredde. Der bliver ikke taget hensyn til deaktiverede rækker.

| 1          |                                 | ૼ૾ૼ૱       |  |
|------------|---------------------------------|------------|--|
| DOKUME     | DOKUMENTATION - Dokumentation 1 |            |  |
| 1          |                                 | <b>→</b> 0 |  |
|            |                                 |            |  |
|            | ha                              | ha         |  |
| $\bigcirc$ | 0.0<br>h                        | 0.0<br>h   |  |
| ŢÞ         | 0.0                             | 0.0        |  |
| 1          |                                 | I          |  |

CMS-I-00004655

| Symbol  | Betydning            |
|---------|----------------------|
| $\Box$  | Bearbejdet areal     |
| $\odot$ | Arbejdstid           |
| Ţ₽      | Udbragt sprøjtevæske |

### 11.2 Nulstilling af dagstæller

Hvis der skal udføres arbejde på en anden mark, kan dagstælleren til dokumentationen indstilles på 0.

CMS-T-00015710-A.1

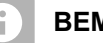

### BEMÆRK

Totalværdierne for den valgte dokumentation bevares.

- 1. Vælg "Dokumentation" i markmenuen.
- 2. Vælg →0 .

| 1      |               | ઽૼ૾ૢૢ૱ૢ       |
|--------|---------------|---------------|
| DOKUME | ENTATION - Do | kumentation 1 |
|        |               | <b>→</b> 0    |
|        | 0.07<br>ha    | 0.07<br>ha    |
| Ŀ      | 0.1<br>h      | 0.1<br>h      |
| Ę      | 0.1<br>I      | 0.1<br>I      |

CMS-I-00000714

### 11.3 Administration af dokumentationer

Værdierne for den aktive dokumentation vises i oversigten. Når der arbejdes med maskinen, opdateres værdierne for den aktive dokumentation.

- 1. For at *abne* administration af dokumentationerne: Vælg "Dokumentation" i markmenuen.
- 2. Vælg
- 3. For at oprette en ny dokumentation:

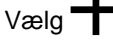

eller

for at aktivere, omdøbe eller slette en dokumentation:

Vælg den ønskede dokumentation fra oversigten, og gør som beskrevet i kapitlet "Aktivering af profil", se side 34, "Omdøbning af profil", se side 35, eller "Sletning af profil", se side 36.

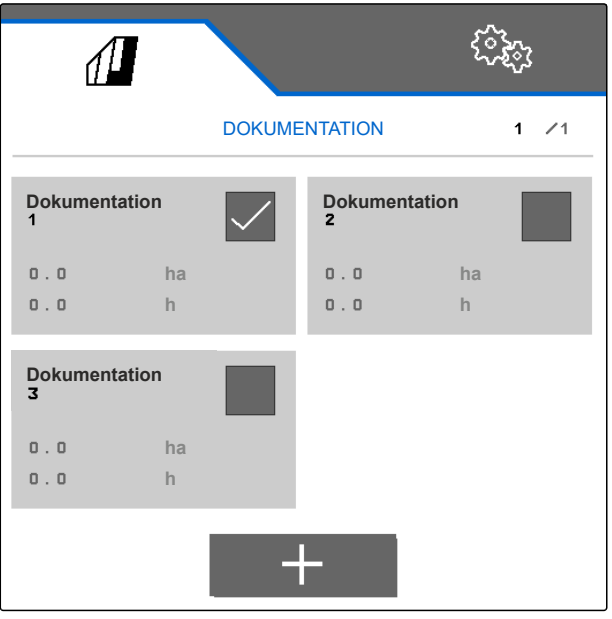

### Hentning af informationer

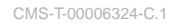

CMS-T-00006437-C.1

### 12.1 Visning af knapnumre

Knapperne i knapbjælken kan nummereres. På den måde kan der henvises entydigt til knapperne, når der telefoneres med serviceteknikere.

- 1. Vælg "Service" i menuen "Indstillinger".
- 2. Aktivér "Vis knapnumre".

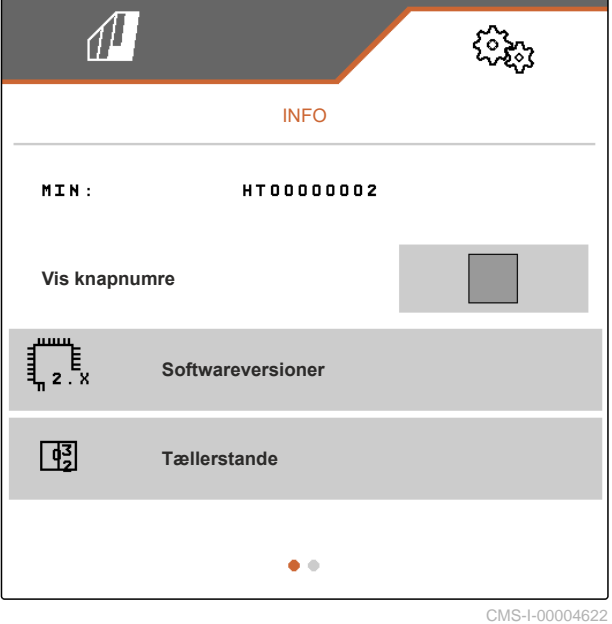

### 12.2 Visning af softwareversioner

Jobcomputerne oplistes i venstre spalte i tabellen. I højre spalte vises softwareversionerne, der er installeret på jobcomputerne.

CMS-T-00006436-C.1

 Vælg "Service" > "Softwareversioner" i menuen "Indstillinger".

| 1                           | <b>1</b>                               |
|-----------------------------|----------------------------------------|
| SOFTW                       | ARE-VERSIONER                          |
| ISOBUS-jobcomp.<br>(AEL652) | NW324-F.007_2023.05<br>30335001 A27078 |
| Udvidelse 5 (AEL405)        | ××××                                   |
| Udvidelse 1 (AEL401)        | ××××                                   |
| Udvidelse 2 (AEL402)        | ××××                                   |
| Udvidelse 3 (AEL403)        | ××××                                   |
|                             |                                        |
|                             |                                        |
|                             |                                        |

CMS-I-00004623

CMS-T-00006434-C.1

### 12.3 Hentning af maskinens tællerstande

Maskinens aktuelle samlede tællerstande kan vises.

 Vælg "Service" > "Tællerstande" i menuen "Indstillinger".

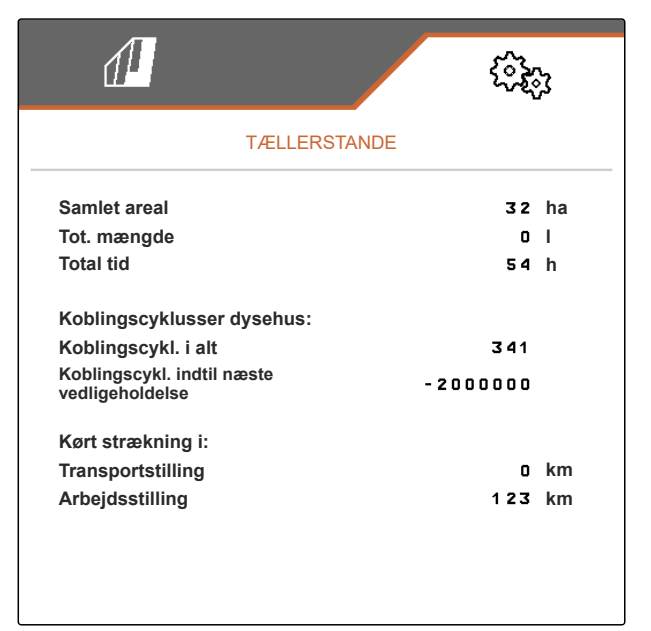

CMS-I-00004624

### 12.4 Åbning af fejlhukommelse

Fejlmeldingerne vises i fejhukommelsen.

Fejlmeldingerne er nummereret. Ud over fejlkoden angives, ved hvilken driftstime fejlen er opstået.

Fejlhukommelsen kan slettes.

CMS-T-00006435-C.1

#### 12 | Hentning af informationer Visning af ISOBUS-netværk

- 1. Vælg "Service" i menuen "Indstillinger".
- 2. Bladr til anden side i menuen med 🕌
- 3. Vælg "Åbn fejlhukommelse".
- 4. For at slette fejlhukommelsen:
   Vælg <sup>™</sup> .

Fejlhukommelse ECU driftstimer: 7:31 De sidste 50 meldinger gemmes. Se betjeningsvejledningen for henvisninger om fejlnummeret. Nr. Fejlkode Driftstime 01 F1 5223 7:27 02 F1 0000 0 : 00 03 F1 0000 0 : 00

|    |         | CMS-I- |
|----|---------|--------|
| 10 | F1 0000 | 0 : 00 |
| 09 | F1 0000 | 0 : 00 |
| 08 | F1 0000 | 0 : 00 |
| 07 | F1 0000 | 0 : 00 |
| 06 | F1 0000 | 0 : 00 |

F1 0000

F1 0000

04

05

12.5 Visning af ISOBUS-netværk

Alle ISOBUS-netværkets deltagere kan findes og vises.

- 1. Vælg "Service" i menuen "Indstillinger".
- 2. Bladr til anden side i menuen med
- 3. Vælg "ISOBUS-netværk".
- For at opdatere listen over deltagere:
   Vælg

| Disse o<br>ISOBU | ISOBUS-netværk<br>deltagere blev registreret i<br>S: |           |     |
|------------------|------------------------------------------------------|-----------|-----|
| Adr.             | Funktion                                             | Producent | Nr. |
| 85h              | Weeder                                               | Schmotzer | 1   |
| F2h              | Non Virtual Term.                                    | AMAZONE   | 2   |
| FOh              | Tractor ECU                                          | AMAZONE   | 1   |
| F7h              | Task Controller                                      | AMAZONE   | 1   |
| 26h              | Virtual Terminal                                     | AMAZONE   | 1   |
| 81 h             | Key Pad                                              | AMAZONE   | 1   |
|                  |                                                      |           |     |
|                  |                                                      |           |     |
|                  |                                                      |           |     |
|                  |                                                      |           |     |
|                  |                                                      |           |     |
|                  |                                                      |           |     |
|                  |                                                      |           |     |
|                  | •                                                    | 1         |     |
|                  |                                                      |           |     |

CMS-I-00004626

CMS-T-00006433-C.1

0 : 00

0 : 00

## Afhjælpning af fejl

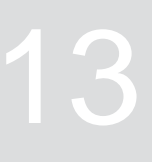

CMS-T-00006567-C.1

| Fejlkode | Fejl                                                                                                    | Årsag                                                                                                 | Lø | sning                                                                                                    |
|----------|----------------------------------------------------------------------------------------------------|----------------------------------------------------------------------------------------------------|----|----------------------------------------------------------------------------------------------------|
| F15006   | Efter afslutning af<br>diagnosemodus bliver alle<br>automatiske funktioner aktive<br>igen! Gå væk fra maskinen! | Afslutning af diagnosemodus.                                                                          |    | Ingen nødvendig.                                                                                          |
| F15040   | Valgt kilde for<br>kørehastigheden findes ikke!<br>Vælg eksisterende kilde!                                     | Den senest anvendte kilde for<br>hastighedssignalet findes ikke<br>længere.                           | •  | Vælg en anden<br>tilgængelig kilde for<br>hastighedssignalet.                                             |
| F15086   | Section Control kan ikke aktiveres!                                                                             | Forudsætninger for aktivering<br>af Section Control findes ikke.                                      |    | Kontrollér, om maskinen er aktiveret.                                                                     |
|          |                                                                                                    |                                                                                                    |    | Kontrollér, om Section<br>Control i terminalen er<br>aktiveret.                                           |
|          |                                                                                                    |                                                                                                    |    | Kontrollér, om<br>arbejdsstillingssensoren<br>fungerer fejlfrit.                                          |
|          |                                                                                                    |                                                                                                    |    | Kontrollér, om GPS-<br>signalet findes.                                                                   |
| F15093   | Forsyningsspænding<br>underskredet                                                                              | Forspændingen er for svag.                                                                            |    | Kontrollér traktorens<br>batterispænding.                                                                 |
|          |                                                                                                    |                                                                                                    |    | Kontrollér<br>ledningsføringen til<br>maskinen.                                                           |
| F15156   | Hakkesætsarbejdsstillingssen<br>sor er defekt!                                                                  | Der findes intet signal<br>fra arbejdsstillingssensoren<br>for arbejdsstillingen på<br>hakkemaskinen. | •  | Kontrollér, om<br>signallamperne på<br>arbejdsstillingssensoren<br>lyser, når maskinen er<br>klappet ind. |
|          |                                                                                                    |                                                                                                    |    | Kontrollér kabeltræet på arbejdsstillingssensoren.                                                        |
|          |                                                                                                    |                                                                                                    |    | Kontrollér<br>arbejdsstillingssensoren.                                                                   |

| Fejlkode | Fejl                                                             | Årsag                                                                                                    | Løsning                                                                                                    |
|----------|------------------------------------------------------------------|----------------------------------------------------------------------------------------------------|----------------------------------------------------------------------------------------------------|
| F15157   | Hakkesætstransportstillingsse<br>nsor er defekt!                 | Der findes intet signal<br>fra transportstillingssensoren<br>for transportstillingen på<br>hakkemaskinen. | <ul> <li>Kontrollér, om<br/>signallamperne på<br/>transportstillingssensoren<br/>lyser, når maskinen er<br/>klappet ind.</li> </ul> |
|          |                                                                  |                                                                                                    | <ul> <li>Kontrollér kabeltræet på<br/>transportstillingssensoren</li> <li>.</li> </ul>                                              |
|          |                                                                  |                                                                                                    | <ul> <li>Kontrollér<br/>transportstillingssensoren</li> <li>.</li> </ul>                                                            |
| F15191   | Kontrollér<br>arbejdsstillingssensoren!                          | Der findes intet signal fra<br>arbejdsstillingssensoren på<br>forskydningsrammen.                         | <ul> <li>Kontrollér, om den senest<br/>anvendte signalkilde<br/>findes.</li> </ul>                                                  |
|          |                                                                  |                                                                                                    | <ul> <li>Kontrollér kabeltræet på<br/>arbejdsstillingssensoren<br/>på forskydningsrammen.</li> </ul>                                |
|          |                                                                  |                                                                                                    | <ul> <li>Kontrollér<br/>arbejdsstillingssensoren<br/>på forskydningsrammen.</li> </ul>                                              |
| F15220   | Jobcomputerudvidelsesenhed<br>1 er defekt!                       | Kommunikation til<br>udvidelsescomputer 1 er<br>afbrudt.                                                  | <ul> <li>Kontrollér kabeltræet til<br/>udvidelsescomputer 1.</li> </ul>                                                             |
|          |                                                                  |                                                                                                    | <ul> <li>Kontrollér<br/>udvidelsescomputer 1.</li> </ul>                                                                            |
|          |                                                                  |                                                                                                    | <ul> <li>Start maskinen igen.</li> </ul>                                                                                            |
| F15221   | Jobcomputerudvidelsesenhed<br>2 er defekt!                       | Kommunikation til<br>udvidelsescomputer 2 er<br>afbrudt.                                                  | <ul> <li>Kontrollér kabeltræet til<br/>udvidelsescomputer 2.</li> </ul>                                                             |
|          |                                                                  |                                                                                                    | <ul> <li>Kontrollér<br/>udvidelsescomputer 2.</li> </ul>                                                                            |
|          |                                                                  |                                                                                                    | <ul> <li>Start maskinen igen.</li> </ul>                                                                                            |
| F15222   | Jobcomputerudvidelsesenhed<br>3 er defekt!                       | Kommunikation til<br>udvidelsescomputer 3 er<br>afbrudt.                                                  | <ul> <li>Kontrollér kabeltræet til<br/>udvidelsescomputer 3.</li> </ul>                                                             |
|          |                                                                  |                                                                                                    | <ul> <li>Kontrollér<br/>udvidelsescomputer 3.</li> </ul>                                                                            |
|          |                                                                  |                                                                                                    | <ul> <li>Start maskinen igen.</li> </ul>                                                                                            |
| F15223   | Maskinen er ikke klappet helt.<br>Kontrollér maskinens tilstand. | Maskinen har ikke opnået<br>transportstilling.                                                            | <ul> <li>Kontrollér, om maskinen<br/>er klappet helt ind.</li> </ul>                                                                |
|          |                                                                  |                                                                                                    | <ul> <li>Kontrollér, om<br/>transportstillingssensoren<br/>kobler. Hvis det er<br/>tilfældet, lyser LED'en.</li> </ul>              |
| F15224   | Vejkørsel registreret,<br>maskinen er deaktiveret<br>automatisk. | Aktiveret maskine bevæger<br>sig hurtigere end 20 km/h.                                                   | <ul> <li>Kør langsommere.</li> </ul>                                                                                                |

| Fejlkode | Fejl                                          | Årsag                                                                                              | Løsning                                                                                                    |
|----------|-----------------------------------------------|----------------------------------------------------------------------------------------------------|----------------------------------------------------------------------------------------------------|
| F15225   | Bommenes arbejdsbredder er<br>ikke identiske. | Arbejdsbredderne for<br>hakkemaskinens og<br>båndsprøjtens Section<br>Control-enheder er ikke ens. | <ul> <li>Indstil arbejdsbredderne<br/>for hakkemaskinens og<br/>båndsprøjtens Section<br/>Control-enheder ens.</li> </ul>                                                   |
| F15226   | Jobcomputerudvidelsesenhed<br>4 er defekt!    | Kommunikation til<br>udvidelsescomputer 4 er<br>afbrudt.                                           | <ul> <li>Kontrollér kabeltræet til<br/>udvidelsescomputer 4.</li> <li>Kontrollér<br/>udvidelsescomputer 4.</li> <li>Start maskinen igen.</li> </ul>                         |
| F15227   | Jobcomputerudvidelsesenhed<br>5 er defekt!    | Kommunikation til<br>udvidelsescomputer 5 er<br>afbrudt.                                           | <ul> <li>Kontrollér kabeltræet til<br/>udvidelsescomputer 5.</li> <li>Kontrollér<br/>udvidelsescomputer 5.</li> <li>Start maskinen igen.</li> </ul>                         |
| F15229   | Jobcomputer til båndsprøjte<br>er defekt!     | Kommunikation med<br>jobcomputeren til<br>båndsprøjten er afbrudt.                                 | <ul> <li>Kontrollér kabeltræet<br/>til jobcomputeren til<br/>båndsprøjten.</li> <li>Kontrollér jobcomputeren<br/>til båndsprøjten.</li> <li>Start maskinen igen.</li> </ul> |
| F15230   | Olietryksensor til FT-P-pumpe<br>er defekt!   | Der findes intet signal fra<br>sensoren til olietrykket på FT-<br>P-pumpen.                        | <ul> <li>Kontrollér kabeltræet på<br/>olietryksensoren.</li> <li>Kontrollér<br/>olietryksensoren.</li> </ul>                                                                |

### Bilag

#### CMS-T-00006438-C.1

### 14.1 Andre gældende dokumenter

- Betjeningsvejledning til hakkemaskinen
- Betjeningsvejledning til betjeningsterminalen
- Betjeningsvejledning til forskydningsrammen
- Betjeningsvejledning til fronttanken

CMS-T-00006441-C.1
## Fortegnelser

## 15.1 Stikordsregister

| A                                          |          |
|--------------------------------------------|----------|
| Adresse<br>Teknisk redaktion               | 5        |
|                                            | 0        |
| Aktiveringsforsinkelse                     | 26       |
| Banusprøjte<br>Hakkemaskine                | 20<br>26 |
|                                            | 20       |
| Aktiveringstid                             | 26       |
| Alarmgrænser                               |          |
| Indstilling                                | 50       |
| Arbejde                                    |          |
| Dokumentation                              | 60       |
| Hakning                                    | 56       |
| Manuel kobling af parallelogrammer         | 57       |
| Manuel kobling af sprøjtedelbredder        | 58       |
| Sprøjtning                                 | 50       |
| Arbejdsmenu                                |          |
| For maskiner med båndsprøjte og fronttank  | 9        |
| For maskiner uden bandsprøjte og fronttank | 8        |
| Konfigurering af multifunktionsdisplay     | 29<br>28 |
| Overblik                                   | 8.9      |
|                                            | -, -     |
| Arbejdsstilling                            | 22       |
|                                            | 23       |
| Arbejdsstillingssensor                     |          |
| Konfigurering, analog                      | 22       |
| Konfigurering, digital                     | 22       |
| Asymmetri                                  |          |
| Indstilling                                | 43       |
| Automatisk delbreddefunktion               |          |
| Aktivering                                 | 56       |
| Indstilling                                | 26       |
|                                            |          |

#### В Bagudkompatibilitet Aktivering 25 Betjening 20 Betjeningsterminaler Tildeling 30 Båndsprøjte Aktivering af styring 47 Aktivering og indstilling af regulering af foragertryk 49 Fastlæggelse af værdi for mængdetrin 47 Indstilling af alarmgrænser 50 Indstilling af sprøjtevæskepumpens olieforsyning 54 Konfiguration af startrampe 48 Konfigurering af mængderegulering 47

### D

| Dag-/natmodus<br>Konfigurering | 30     |
|--------------------------------|--------|
| Dagstæller<br>nulstilling      | 60     |
| Deaktiveringsforsinkelse       |        |
| Båndsprøjte                    | 26     |
| Hakkemaskine                   | 26     |
| Deaktiveringstid               | 26     |
| Delbreddefunktion              |        |
| Automatisk                     | 56     |
| Manuel                         | 57, 58 |
| Delbredder                     |        |
| Manuel kobling                 | 57, 58 |

| Digital betjeningsvejledning                                                                           | 5                                | Knapbjælke                                                                                                    |                                  |
|----------------------------------------------------------------------------------------------------|----------------------------------|----------------------------------------------------------------------------------------------------|----------------------------------|
| Dokumentation<br>Aktivering<br>Indstilling af gemmested<br>Omdøbning<br>Sletning<br>Spænding<br>Åbning | 61<br>25<br>61<br>61<br>61<br>60 | Funktioner<br>Gennembladring<br>Konfigurering af konfiguration<br>Visning<br>Visning af knapnumre<br>Knapnumre<br>Visning | 18<br>20<br>29<br>8<br>62<br>62  |
| F                                                                                                    |                                  | Knapper<br>Overblik                                                                                                    | 18                               |
| Fejl<br>Afhjælpning<br>Fejlkoder                                                                       | 65<br>65                         | Kontaktdata<br>Teknisk redaktion                                                                                          | 5                                |
| Fejlhukommelse                                                                                         | 60                               | Μ                                                                                                    |                                  |
| Abning<br>Foragertryk<br>Aktivering og indstilling af regulering                                       | 63<br>49                         | Markmenu<br><i>i hovedmenuen</i><br>Åbning                                                                                | 7<br>20                          |
| Forbindelseskompensation<br><i>Aktivering</i><br>Forsinkelsestider                                     | <i>4</i> 6<br>26                 | Maskinprofil<br>Aktivering<br>Aktivering af forbindelseskompensation<br>Aktivering og indstilling af midtersektion        | 39<br>46<br>41                   |
| Funktionsoversigt                                                                                      | 6                                | Indstilling af asymmetri<br>Indstilling af maskintype                                                                     | 43<br>44                         |
| н                                                                                                    |                                  | Indstilling af rækker<br>Indstilling af ventlindstillingstider                                                            | 40, 51<br>12                     |
| Hakning<br>Hastighedssignal<br><i>Indstilling</i><br>Hovedmenu                                         | 56<br>21<br>7                    | Konfigurering<br>Omdøbning<br>Sletning<br>Spænding<br>Vælg                                                                | 40<br>39<br>39<br>39<br>39<br>39 |
| I                                                                                                    |                                  | Maskintype<br>Indstilling                                                                                                 | ЛЛ                               |
| Indstillinger<br>Foretagelse<br>i hovedmenuen                                                          | 21<br>7                          | Menuer<br>Gennembladring                                                                                                  | 20                               |
| Abning                                                                                                 | 20                               | Aktivering og indstilling                                                                                                 | 41                               |
| Hentning<br>ISOBUS-hastighedssignal<br>Anvendelse                                                      | 62<br>21                         | Multifunktionsdisplay<br>Visning<br>Ændring                                                                               | 8<br>28                          |
| ISOBUS<br>Aktivering af bagudkompatibilitet                                                            | 25                               | Mængdetrin<br>Fastlæggelse af værdi                                                                                       | 47                               |
| Visning af netværk                                                                                     | 24<br>64                         | Ν                                                                                                    |                                  |
| к                                                                                                    |                                  | Niveau<br><i>Visning</i>                                                                                                  | 9                                |
| Knapbjælkens konfiguration<br>Konfigurering                                                            | 29                               | Nominel udbringningsmængde i l/ha<br><i>Visning</i>                                                                       | 9                                |

| Nominel udbringningsmængde i procent<br>Visning  | 9        | Statusbjælke<br>Visning                  | 18<br><i>8</i> |
|--------------------------------------------------|----------|------------------------------------------|----------------|
| 0                                                |          | Status for klapning<br><i>Visning</i>    | 8              |
| Overlapning<br>Forhindring                       | 26       | Status for maskinen<br>Visning           | 8              |
| Р                                                |          | Status for parallelogrammer              |                |
| Parallelogrammer                                 |          | Visning                                  | 8              |
| Automatisk kobling<br>Manuel kobling             | 56<br>57 | Visning                                  | 9              |
| Section Control<br>Stilling                      | 56<br>12 | Stilling for parallelogrammer<br>Visning | 8              |
| Profil<br>Aktivering                             | .34      | Т                                        |                |
| Omdøbning                                        | 35       | Tilbage til forrige menu                 | 20             |
| Oprettelse<br>Sletning                           | 32<br>36 | Tællerstande                             |                |
| Valg                                             | 34       | Hentning                                 | 63             |
| R                                                |          | U                                        |                |
| Rækker                                           |          | Ubearbejdede arealer                     |                |
| Indstilling                                      | 40, 51   | Forhindring                              | 26             |
| S                                                |          | Usprøjtede arealer<br>Forhindring        | 26             |
| Section Control                                  | 56       | V                                        |                |
| Indstilling                                      | 26       | Ventilindstillingstider                  |                |
| Konfigurering af knapper                         | 24       | Indstilling                              | 42             |
| Softwareversioner<br>Visning                     | 62       | Visning                                  |                |
| Sprøjtedelbredder                                |          | Indstilling                              | 28             |
| Automatisk kobling                               | 56       | Værkstedsarbejde                         | 4              |
| Manuel kobling<br>Status                         | 58<br>15 |                                          |                |
| Sprøitetryk i bar                                | 10       |                                          |                |
| Visning                                          | 9        |                                          |                |
| Sprøjtevæskepumpens olieforsyning<br>Indstilling | 54       |                                          |                |
| Startrampe                                       |          |                                          |                |
| Konfigurering                                    | 48       |                                          |                |
| Status                                           | 0        |                                          |                |
| Albejassulling<br>Klapning                       | 9<br>10  |                                          |                |
| Maskine tændt eller slukket                      | 11       |                                          |                |
| Parallelogrammer                                 | 12       |                                          |                |
| Sprøjtedelbredder                                | 15       |                                          |                |

# SCHMOTZER 🕅

SCHMOTZER Hacktechnik GmbH & Co. KG

Rothenburger Str. 45 91438 Bad Windsheim Deutschand

t +49 (0) 9841 - 920

- m info@schmotzer-ht.de
- w www.schmotzer-ht.de

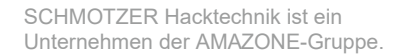

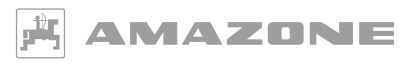

AMAZONEN-WERKE H. Dreyer SE & Co. KG Postfach 51 · D-49202 Hasbergen-Gaste

www.amazone.de